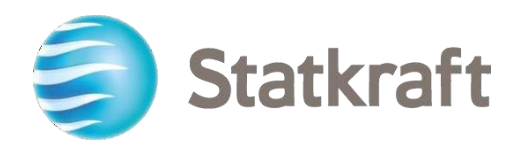

# Statkraft Beschaffungsplattform (Procurement Platform)

Schritt-für-Schritt-Anleitung für Lieferanten

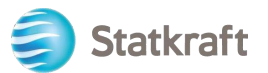

### Inhaltsverzeichnis

| 1. Selbstregistrierung                                                   | 2  |
|--------------------------------------------------------------------------|----|
| a. Ausfüllen des Registrierungsformulars mit D&B-Daten                   | 3  |
| b. Ausfüllen des Registrierungsformulars ohne D&B-Daten                  | 5  |
| 1.1 Einfügen der Bankdaten                                               | 13 |
| 2. Beantworten einer RFI als Lieferant                                   |    |
| 3. Beantworten einer RFP als Lieferant                                   | 23 |
| 3.1 Beantworten einer RFx unter Verwendung von Excel (Export und Import) |    |
| 4. Versenden von Nachrichten                                             | 31 |
| 5. Allgemeine Kontoeinstellungen und Navigation                          |    |
| 6. Anlegen neuer Nutzer                                                  |    |

|                                                                                                    | a a and                                                                           | AND -                                                                                                    |                                                                                                    |                                                                                                    | Statkraft is<br>provider of r                                                                                                    | Europe's largest<br>enewable energy                                                                                                    |                                                                      |
|----------------------------------------------------------------------------------------------------|-----------------------------------------------------------------------------------|----------------------------------------------------------------------------------------------------|----------------------------------------------------------------------------------------------------|----------------------------------------------------------------------------------------------------|----------------------------------------------------------------------------------------------------|----------------------------------------------------------------------------------------------------|----------------------------------------------------------------------|
| ons                                                                                                    |                                                                                   |                                                                                                    |                                                                                                    |                                                                                                    | Support                                                                                                    |                                                                                                    |                                                                      |
| 0                                                                                                    | 6                                                                                 | •                                                                                                    |                                                                                                    |                                                                                                    | 0                                                                                                    | 8                                                                                                    |                                                                      |
| Profile<br>Update your<br>company's<br>profile and<br>manage users<br>that have access<br>to the platform.<br>Only accessible<br>by your<br>company's super<br>user. | Assessment<br>Respond to basic<br>qualification<br>performed by<br>Statkraft      | RFI<br>Respond to<br>Requests for<br>Information from<br>Statkraft. This<br>can be market<br>surveys or<br>project specific<br>qualifications | RFP<br>Respond to<br>Request for<br>Proposals from<br>Statkraft.                                                                 | Dashboard<br>In the dashboard<br>you can navigate<br>to all the<br>functionality<br>available for you<br>on the platform.<br>You will also<br>have an overview<br>of all running<br>processes. | User Guides<br>Doenkload our user<br>guidesin your preferred<br>language here:<br>English ><br>German ><br>Norvergian ><br>Portuguese ><br>Spanih ><br>Smedish > | Tech Support<br>For immediate support,<br>use the phone<br>directory. For other<br>issues, submit a ticket.<br>Phone directory all<br>areas ><br>Link to ticket system > | Contact Us<br>Need support from Statisraf<br>Send us an <u>email</u> |
|                                                                                                    | Renew<br>Statkraft is a<br>generator o<br>solar power<br>company in<br>countries. | the Way the W<br>leading company in hyd<br>f renewable energy. The te<br>gas-fired power and sug<br>energy market operation                   | forld is Powere<br>fropower internationally<br>Group produces hydrop<br>pilies district heating. S<br>ss. Statkraft has 5,000 er | and Europe's largest<br>ower, wind power,<br>latkraft is a global<br>nployees in 20                                                                                                    | social media ⊧<br>f ¥ in                                                                                                    | OLLOW US                                                                                                    |                                                                      |

### 1. Selbstregistrierung

Setzen Sie sich bitte grundsätzlich **vor** der Selbstregistrierung mit den Mitarbeitern von Statkraft Procurement in Verbindung, um zu prüfen, ob Ihr Unternehmen bereits auf der Plattform registriert ist. Wenn Sie sich bereits selbst registriert haben und Ihr Passwort vergessen haben, registrieren Sie sich bitte nicht noch einmal selbst, sondern kontaktieren einen Statkraft-Mitarbeiter.

Öffnen Sie in Ihrem Browser die Webseite <u>https://procurementplatform.statkraft.com/web/login.html (</u>empfohlene Browser: Google Chrome, Mozilla Firefox oder Microsoft Edge).

Klicken Sie auf den Link "Registrieren" – im unten stehenden Bild rot markiert. Sie werden vom System durch die nächsten Schritte geleitet.

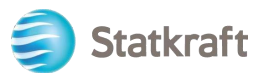

|                                                                                                    | ,/                                                                                                    |                                                                                                    | Statkraft is Europe's largest<br>provider of renewable energy                                                                                             | , |
|----------------------------------------------------------------------------------------------------|----------------------------------------------------------------------------------------------------|----------------------------------------------------------------------------------------------------|----------------------------------------------------------------------------------------------------|---|
| Statkraft<br>Welcome to Statk<br>procurement Plat<br>Are you a supplier? Register y<br>get a ccess to your own profil<br>part of Statkar's database.<br>Statkarb use Procurement Pla<br>tendering processes supplier<br>contract management and e- | raft<br>form<br>our organization,<br>and become<br>torm for all<br>management.<br>Procurement.           | Supplier Access<br>Su<br>New napplet Program Su<br>War have napplet Program Su<br>Supplet Supplet | S<br>pplier Access<br>the control of particular offer from<br>may have a pool is no or deducer. Prevende<br>on the contact Station if the to receive your |   |
| Support                                                                                                    | <u>®</u>                                                                                                 |                                                                                                    | <b>&gt;&gt;&gt;</b>                                                                                                    |   |
| User Guides<br>Download our user guidesin<br>your preferred language<br>here.                                                                                                    | Tech Support<br>For immediate support, use<br>the phone directory. For<br>other issues, submit a ticket. | Contact Us<br>Need support from<br>Statkraft?                                                                                                    | Open Tenders<br>Here you find our open<br>tenders and opportunities.                                                                                      |   |

Stimmen Sie der Portalnutzungsvereinbarung mit Klick auf "Ich stimme zu" zu und klicken Sie dann auf "Weiter".

|                                                                                                    |                                                                                                    | Close                                   |
|----------------------------------------------------------------------------------------------------|----------------------------------------------------------------------------------------------------|-----------------------------------------|
| Portal User Agreement                                                                                                    |                                                                                                    |                                         |
| <ol> <li>Introduction</li> <li>Introduction</li> <li>This User Agreement between Statkraft (the Buyer) and the Supplier governs the access and use of the Statkraft Procurement Platform (the System) by the Similation from the Buyer to participate in a procurement exercise.</li> <li>The System is provided by BravoSolution UK Ltd, a JAGGAER company and operated by the Buyer. This User Agreement applies to the Supplier's and its Suppliter System. The Supplier acknowledges that by a Supplier User accessing the System using the user ID and password provided by, or on behalf of the Buyer, the this User Agreement.</li> <li>The Supplier shall only use the System to respond to an invitation to participate in a procurement exercise in accordance with this User Agreement and any f presented in the System and by the Buyer during the procurement exercise. In the event that there is any conflict between this User Agreement and any such further rules shall take precedence over this User Agreement.</li> </ol> | Supplier to respond to a<br>oplier Users' access to a<br>Supplier agrees to be b<br>further rules expressed<br>ther rules, then the prov | an an and use of yound by and isions of |
| <ol> <li>Access</li> <li>The Buyer grants to the Supplier access to the System by Supplier Users for the purpose of responding to any invitation to participate in a procurement exerce Agreement.</li> <li>The Buyer may immediately deny access to the System by the Supplier and/or one or more Supplier Users by giving notice in writing to the Supplier if any of 2.2.1. The Supplier commits a material breach of any of its obligations under this User Agreement; and</li> </ol>                                                                                                    | cise, subject to this Use                                                                                                    | er<br>ccur:                             |
| I agree                                                                                                    |                                                                                                    |                                         |
| C I do not agree                                                                                                    |                                                                                                    |                                         |

### a. Ausfüllen des Registrierungsformulars mit D&B-Daten

Klicken Sie auf "Suche u. Download D&B-Direct+-Daten".

| Registration   | Data                |                    | ··· Close               | Lookup & Download D&B Direct+ Data |
|----------------|---------------------|--------------------|-------------------------|------------------------------------|
|                | 1 Registration Data | 2 Onboarding Pages | 3 My Category Selection | (4) Registration Confirmation      |
| ✓ Organisatio  | on Details          |                    |                         |                                    |
| * Organisation | n Name              |                    | * Country               |                                    |
|                |                     |                    |                         | ▼                                  |

Suchen Sie mithilfe der verfügbaren Filter nach Ihrem Unternehmen. Der Name und das Land des Unternehmens sind Pflichtfelder. Klicken Sie auf "Suchen", um die Suche zu starten.

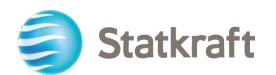

| Inte                                | gration with Du | n and Bradstreet fo | or: New Supplier              |                                                                                                    |                                  |           |                         |                   |                |  |
|-------------------------------------|-----------------|---------------------|-------------------------------|----------------------------------------------------------------------------------------------------|----------------------------------|-----------|-------------------------|-------------------|----------------|--|
|                                     |                 |                     |                               |                                                                                                    |                                  | S         | kip Lookup And Start Re | gistration Displa | ay/Hide Filter |  |
| LOO                                 | KUP FILTER      |                     |                               |                                                                                                    |                                  |           |                         |                   |                |  |
| DUNS Number Company Name Sy Address |                 |                     | Company Name<br>Sy<br>Address | Please recover your Company information by inserting at least<br>the Company Name and the Country, then clicking "Look up".<br>Once the Company has been selected from the list, click |                                  |           |                         |                   |                |  |
| Town                                |                 |                     | Postal Code                   |                                                                                                    | registration onboarding process. |           |                         |                   |                |  |
| 0                                   | ountry          |                     |                               | County                                                                                                    |                                  |           |                         |                   |                |  |
| NO                                  | RWAY            |                     |                               | Select a province (Start typing the name)                                                                                                    | ~                                |           |                         |                   |                |  |
| D Pł                                | none Number     |                     | _                             |                                                                                                    |                                  |           |                         |                   |                |  |
|                                     |                 |                     |                               |                                                                                                    |                                  |           |                         |                   |                |  |
|                                     |                 |                     |                               |                                                                                                    |                                  |           |                         | Look Up           | Download       |  |
| RET                                 | URNED LIST OF N | IATCHING SUPPLIER   | S                             |                                                                                                    |                                  |           |                         |                   |                |  |
|                                     | DUNS NUMBER     | COMPANY NAME        | REG. NUMBERS                  | ADDRESS                                                                                                    |                                  | TOWN      | POSTAL CODE             | PHONE NUMBER      | COUNTRY        |  |
| 1                                   | 34              | Sy                  | 92                            | Livinga N                                                                                                    |                                  | TROLLINES | 1411                    |                   | NORWAY         |  |

Wählen Sie Ihr Unternehmen aus, indem Sie auf die entsprechende Zeile klicken (die Zeile wird blau hervorgehoben). Klicken Sie dann auf "Download". Bestätigen Sie das Pop-up-Fenster mit "OK".

| Integration with Dun and Bradstreet for: New Su | pplier                                           |                                                         |                                                                                                    |                     |                 |  |  |  |
|-------------------------------------------------|--------------------------------------------------|---------------------------------------------------------|----------------------------------------------------------------------------------------------------|---------------------|-----------------|--|--|--|
|                                                 |                                                  | SI                                                      | kip Lookup And Start Reg                                                                                                    | gistration Displa   | y/Hide Filter   |  |  |  |
| LOOKUP FILTER                                   |                                                  |                                                         |                                                                                                    |                     |                 |  |  |  |
| DUNS Number                                     | * Company Name                                   | Please reco                                             | ver your Company i                                                                                                    | information by inse | erting at least |  |  |  |
| Reg. Numbers                                    | ☐ Address                                        | the Compar<br>Once the Co<br>"Download"<br>registration | the Company Name and the Country, then clicking "Look up".<br>Once the Company has been selected from the list, click<br>"Download" and "Update registration form" to proceed with the |                     |                 |  |  |  |
| Town                                            | Postal Code                                      | registration                                            | regionation onboarding process.                                                                                                    |                     |                 |  |  |  |
| Country                                         | County Select a province (Start typing the name) |                                                         |                                                                                                    |                     |                 |  |  |  |
| Phone Number                                    |                                                  |                                                         |                                                                                                    |                     |                 |  |  |  |
|                                                 |                                                  |                                                         |                                                                                                    |                     |                 |  |  |  |
|                                                 |                                                  |                                                         |                                                                                                    | Look Up             | Download        |  |  |  |
| RETURNED LIST OF MATCHING SUPPLIERS             |                                                  |                                                         |                                                                                                    |                     |                 |  |  |  |
| DUNS NUMBER COMPANY NAME REG. NUM               | BERS ADDRESS                                     | TOWN                                                    | POSTAL CODE                                                                                                    | PHONE NUMBER        | COUNTRY         |  |  |  |
| 1 34 Symilal 92 11 11                           | Lings 6                                          | TRILLASES                                               | 14]=                                                                                                    |                     | NORWAY          |  |  |  |

Klicken Sie auf "Registrierungsformular aktualisieren"

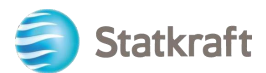

#### Integration with Dun and Bradstreet for: New Supplier

|                                   |                                           | Skip Lookup And Start Registration Display/Hide Filter                                                                                                    |
|-----------------------------------|-------------------------------------------|----------------------------------------------------------------------------------------------------|
| LOOKUP FILTER                     |                                           |                                                                                                    |
| DUNS Number                       | * 🖉 Company Name                          |                                                                                                    |
|                                   | Symiller                                  | Please recover your Company information by inserting at least                                                                                                    |
| Reg. Numbers                      | Address                                   | the Company Name and the Country, then clicking "Look up".<br>Once the Company has been selected from the list, click<br>"Download" and "Update registration form" to proceed with the |
| Town                              | Postal Code                               | registration onboarding process.                                                                                                    |
| Country                           | County                                    |                                                                                                    |
| NORWAY                            | Select a province (Start typing the name) |                                                                                                    |
| Phone Number                      |                                           |                                                                                                    |
|                                   |                                           | × 1                                                                                                    |
|                                   |                                           | Look Up Update Registration Form                                                                                                    |
| SUPPLIER DOSSIER INFORMATION      |                                           |                                                                                                    |
| DUNS number (if none leave blank) | D-U-N-S number<br>34                      |                                                                                                    |

Das Registrierungsformular wird mit den in D&B verfügbaren Angaben vorausgefüllt. Fügen Sie die fehlenden Angaben hinzu.

### b. Ausfüllen des Registrierungsformulars ohne D&B-Daten

Füllen Sie das Formular mit den Angaben zu Ihrem Unternehmen aus. (Pflichtfelder sind mit einem Stern \* markiert)

| Registration Data              |                    | ··· Clos                  | Lookup & Download D&B Direct+ Data | Save |
|--------------------------------|--------------------|---------------------------|------------------------------------|------|
| 1 Registration Data            | 2 Onboarding Pages | (3) My Category Selection | (4) Registration Confirmation      |      |
| ✓ Organisation Details         | Full Legal N       | ame                       |                                    |      |
| * Organisation Name            |                    | * Country                 |                                    |      |
| Supplier X                     |                    | NORWAY                    | •                                  |      |
| State/County                   |                    | * City                    |                                    |      |
|                                |                    | Oslo                      |                                    |      |
| * Address                      |                    | * Postal Code             |                                    |      |
| Kristian IVs gate 55           |                    | 0162                      |                                    |      |
| * Company Registration Number  |                    | DUNS number (if none      | leave blank)                       |      |
| 985467543                      |                    |                           | 0                                  |      |
| EU VAT Number                  |                    | Country Dialling Code     |                                    |      |
| Main Organisation Phone Number |                    | Organisation Email Adc    | dress                              |      |
| Organisation Legal Structure   |                    | Web site                  |                                    |      |
|                                | •                  |                           |                                    |      |

Scrollen Sie im Registrierungsformular herunter, geben Sie Ihre E-Mail-Adresse an und klicken Sie auf "Validierungscode senden". Bestätigen Sie das Pop-up-Fenster mit "OK".

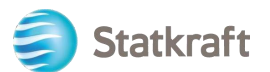

Sie erhalten an die von Ihnen angegebene E-Mail-Adresse eine E-Mail mit einem temporären Code.

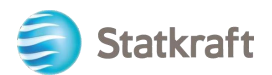

#### ✓ User Details

| <ul> <li>Primary Email Address IMPORTANT: This email address<br/>will be used for access to the site and for all<br/>communications. Please ensure you enter the address<br/>correctly. Please use (" (semicolon) to separate multiple<br/>addresses.</li> <li>sqm70885@cdfaq.com</li> </ul> | * Email Address Validation Send Validation Code Enter Validation Code Here |
|----------------------------------------------------------------------------------------------------|----------------------------------------------------------------------------|
| * Username (please do not forget your username)                                                                                                    | * First Name                                                               |
| * Last Name                                                                                                    | * Mobile (please enter "+" "country code" and "your mobile                 |
|                                                                                                    | phone number" with no spaces)                                              |
|                                                                                                    |                                                                            |
| * Preferred Language                                                                                                    | * Time Zone                                                                |
|                                                                                                    |                                                                            |

#### Validierungs-E-Mail:

| no-reply@procurementplatform.statkraft.com                                             | Date:                        |
|----------------------------------------------------------------------------------------|------------------------------|
|                                                                                        | 25-11-2022 13:31:31          |
| Subject: Email Address Validation Code on Statkraft Procurement Platform               |                              |
| Dear User,                                                                             |                              |
| The following email address has been entered on Statkraft Procurement Platform         | as new user email address:   |
| xagep75350@probdd.com. This email is to confirm that the email address entered         | d belongs to the user and is |
| able to receive the email.                                                             |                              |
| If you are the user that has requested this email, please enter the following Validat  | tion Code into the           |
| 'Validation Code' field in the registration page in order to save the email address to | o the account.               |
| Validation Code: 135704190184AEC5360D                                                  |                              |
| If you have closed the Registration Data page where this request was generated, y      | ou must reopen the page      |
| and request a new Validation Code as the validation code in this email will be no lo   | onger valid.                 |
| NOTE: If you did not request this email address Validation email, please disregard     | this message.                |
| Need assistance?                                                                       |                              |
| Supplier users - please contact our Helpdesk operated by JAGGAER, as per the de        | etails on the Login Page.    |
| Statkraft users:                                                                       |                              |
| - Technical issues - please contact service desk or register a ticket in Service Nov   | V                            |
| - Other issues – please contact your local super user. You find an overview of supe    | er users on the              |
| Procurement Platform Info Page on intranet.                                            |                              |
| GUIDANCE ON SPAM FILTERS:                                                              |                              |
| In order to prevent Statkraft Procurement Platform emails from being quarantined       | by your organisation fire    |
| wall or spam filter, you are advised to instruct your IT team to accept all emails fro | m a ".bravosolution.com"     |
| and ".jaggaer.com" address.                                                            |                              |
| Please also review the Junk Email settings of your email client software to avoid a    | accidental message           |
| deletion.                                                                              |                              |

Kopieren Sie den Validierungscode in das Feld "Validierung der E-Mail-Adresse" und vervollständigen Sie die anderen Pflichtfelder. Verwenden Sie vorzugsweise Ihre E-Mail-Adresse als Benutzernamen. Klicken Sie auf "Speichern" (Schaltfläche rechts oben).

**Registration Data** 

··· Close

Lookup & Download D&B Direct+ Data

Save

Es wird geprüft, ob die Registrierungsnummer des Unternehmens auf der Plattform bereits existiert. Wenn die Nummer bereits existiert, erhalten Sie eine Fehlermeldung. Wenden Sie sich in diesem Fall bitte an Statkraft.

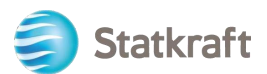

Füllen Sie nun die Fragen zu zusätzlichen Angaben über das Unternehmen aus. Klicken Sie dann auf "Speichern und fortfahren".

| Begin Vendor Registration                              |                    |                     |                                                                | Cancel                        | Save & Continue |
|--------------------------------------------------------|--------------------|---------------------|----------------------------------------------------------------|-------------------------------|-----------------|
| Registrati                                             | on Data            | 2 Onboarding Pages  | 3 My Category Selection                                        | (4) Registration Confirmation | /               |
| ✓ Quick Navigation /← Act     Additional Company Infor | lditional (<br>V A | Company Information |                                                                |                               |                 |
|                                                        |                    | QUESTION            | DESCRIPTION                                                    | RESPONSE                      | EDITABLE<br>BY  |
|                                                        | 1                  | Achilles            | * Is your company registered in an<br>Achilles database?       |                               | Supplier        |
|                                                        | ~ T                | AX JURISDICTION     |                                                                |                               |                 |
|                                                        |                    | QUESTION            | DESCRIPTION                                                    | RESPONSE                      | EDITABLE<br>BY  |
|                                                        | 1                  | Tax Jurisdiction    | * Is your company located in any of the<br>following countries |                               | Supplier        |

Wählen Sie die Kategorien der von Ihrem Unternehmen angebotenen Dienstleistungen oder Materialien aus. Sie können so viele Kategorien auswählen wie nötig. Klicken Sie auf "Bestätigen".

| Begin Vendor Registration                                                                                                    |                  |                         |                         | Cancel       | Confirm    |
|----------------------------------------------------------------------------------------------------|------------------|-------------------------|-------------------------|--------------|------------|
| Registration Data                                                                                                    | Onboarding Pages | 3 My Category Selection | 4 Registration Confirma | ition        | 1          |
| Enter filter (type to start search)                                                                                                    |                  |                         |                         |              |            |
| Search or Navigate the Tree                                                                                                    |                  |                         |                         | Collapse All | Expand All |
| <ul> <li>Selected Items: 2</li> </ul>                                                                                                    |                  |                         |                         |              |            |
| <ul> <li>Categories</li> <li>\$ 1000000 - Civils</li> <li>\$ 2000000 - Hydro</li> <li>\$ 2100000 - Wind</li> <li>\$ 2200000 - Solar Equipment</li> <li>\$ 2200000 - Thermal</li> <li>\$ 2000000 - Professional Services</li> <li>\$ 40001000 - IT</li> <li>\$ 40001000 - Software</li> <li>\$ 40001001 - Business Applications/SaaS</li> <li>\$ 40001001 - Middleware, OS &amp; Tools</li> <li>\$ 40001003 - Workplace Applications</li> </ul> |                  |                         |                         |              |            |

In manchen Kategorien gibt es zusätzliche Fragen. Nachdem Sie diese beantwortet haben, klicken Sie auf "Speichern und fortfahren".

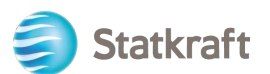

| Begin Vendor Registra                                                 | ation             |                   |                                |                                                                                                |                        | Cancel  | Save & Continue |
|-----------------------------------------------------------------------|-------------------|-------------------|--------------------------------|------------------------------------------------------------------------------------------------|------------------------|---------|-----------------|
|                                                                       | ✓ Registration Da | ta                | ✓ Onboarding Pages             | 3 My Category Selection                                                                        | (4) Registration Confi | rmation | 1               |
| <ul> <li>✓ Quick Navigation</li> <li>40001000 - 40001003 a</li> </ul> | ←                 | 4000100<br>€ Cate | 00 - 40001003 And 40003000 - 4 | 40003003                                                                                       |                        |         |                 |
|                                                                       |                   | √ 4000            | 1000 - 40001003 AND 40003000 - | 40003003                                                                                       |                        |         |                 |
|                                                                       |                   | L                 | ABEL                           | DESCRIPTION                                                                                    | RESPONSE               |         | EDITABLE<br>BY  |
|                                                                       |                   | 1 D               | Data Storage Location          | * Where do you produce (process and<br>store data) your IT services relevant for<br>Statkraft? | EU/EEA<br>USA<br>Other |         | Supplier        |

Die Registrierung ist nun abgeschlossen. Klicken Sie auf "Fenster schließen".

| Registration Confirmation |                                                                                                    |                    |                         |                             |  |  |  |  |  |  |
|---------------------------|----------------------------------------------------------------------------------------------------|--------------------|-------------------------|-----------------------------|--|--|--|--|--|--|
|                           | Registration Data                                                                                                    | ✓ Onboarding Pages | ✓ My Category Selection | 4 Registration Confirmation |  |  |  |  |  |  |
| •                         | The Registration Process is complete. Your account has been activated and an email sent to confirm this. Log in with your Username and Password to access the platform. |                    |                         |                             |  |  |  |  |  |  |

Innerhalb von ein paar Minuten erhalten Sie die folgenden E-Mails:

Wenn Sie die E-Mails nach 30 Minuten **nicht erhalten** haben, wenden Sie sich bitte an Statkraft. Ihr Profil wurde erstellt, aber wir prüfen, ob möglicherweise der automatische E-Mail-Versand blockiert wurde.

Aktivierungsbestätigung und Benutzername:

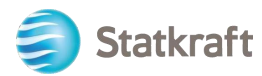

| no-reply@procurementplatform.statkraft.com                                                                                                    | Date:<br>25-11-2022 13:50:02                                                                                                    |
|----------------------------------------------------------------------------------------------------|----------------------------------------------------------------------------------------------------|
| Subject: Supplier Account Activation on Statkraft Procurement Platform                                                                                                    |                                                                                                    |
| Dear Supplier,<br>Your account has been activated on Statkraft Procurement Platform<br>You can now use your Username and Password to access all the available areas of the p<br>As a reminder the Username you selected is: xagep75350@probdd.com<br>The site address is: https://procurementplatform.statkraft.com<br>Note: Your platform access credentials can be accessed via the Username or Password<br>login page.<br>Need assistance?<br>Supplier users – please contact our Helpdesk operated by JAGGAER, as per the details of<br>Statkraft users:<br>- Technical issues – please contact service desk or register a ticket in Service Now<br>- Other issues – please contact your local super user. You find an overview of super user<br>Procurement Platform Info Page on intranet.<br>GUIDANCE ON SPAM FILTERS:<br>In order to prevent Statkraft Procurement Platform emails from being quarantined by yo<br>wall or spam filter, you are advised to instruct your IT team to accept all emails from a ".<br>and ".jaggaer.com" address.<br>Please also review the Junk Email settings of your email client software to avoid accide<br>deletion. | platform.<br>I recovery area on the<br>on the Login Page.<br>rs on the<br>ur organisation fire<br>bravosolution.com"<br>ntal message |

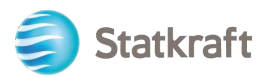

#### Passwort: Klicken Sie auf "Passwort des Lieferantenkontos ändern".

| JSA JAGGAER Supplier Account noreply@jaggaer.com                                                                                                    | nts Date:<br>25-11-2022 13:50:04                                                                                                    |
|----------------------------------------------------------------------------------------------------|----------------------------------------------------------------------------------------------------|
| Subject: Reset your supplier accou                                                                                                    | nt password                                                                                                    |
| Dear Ola Nordmann,<br>Your existing JAGGAER supplier acc<br>customers with more protection.<br>As part of this upgrade, you need to<br>to change your password within the<br>Change supplier account password<br>JAGGAER is a leading provider of dig<br>of choice for your customer(s). To le<br>If you are having issues with your JA<br>following web form: https://www.jag | ount has been automatically upgraded to provide you and your<br>provide a new password for your supplier account. Please follow this link<br>next 24 hours:<br>gital procurement software and solutions, and the procurement platform<br>earn more, visit https://www.jaggaer.com/.<br>GGAER account, please contact JAGGAER Global Customer Care via the<br>ggaer.com/submit-supplier-support-request/ |

Es öffnet sich ein neues Fenster. Klicken Sie auf "Zum Fortfahren hier klicken".

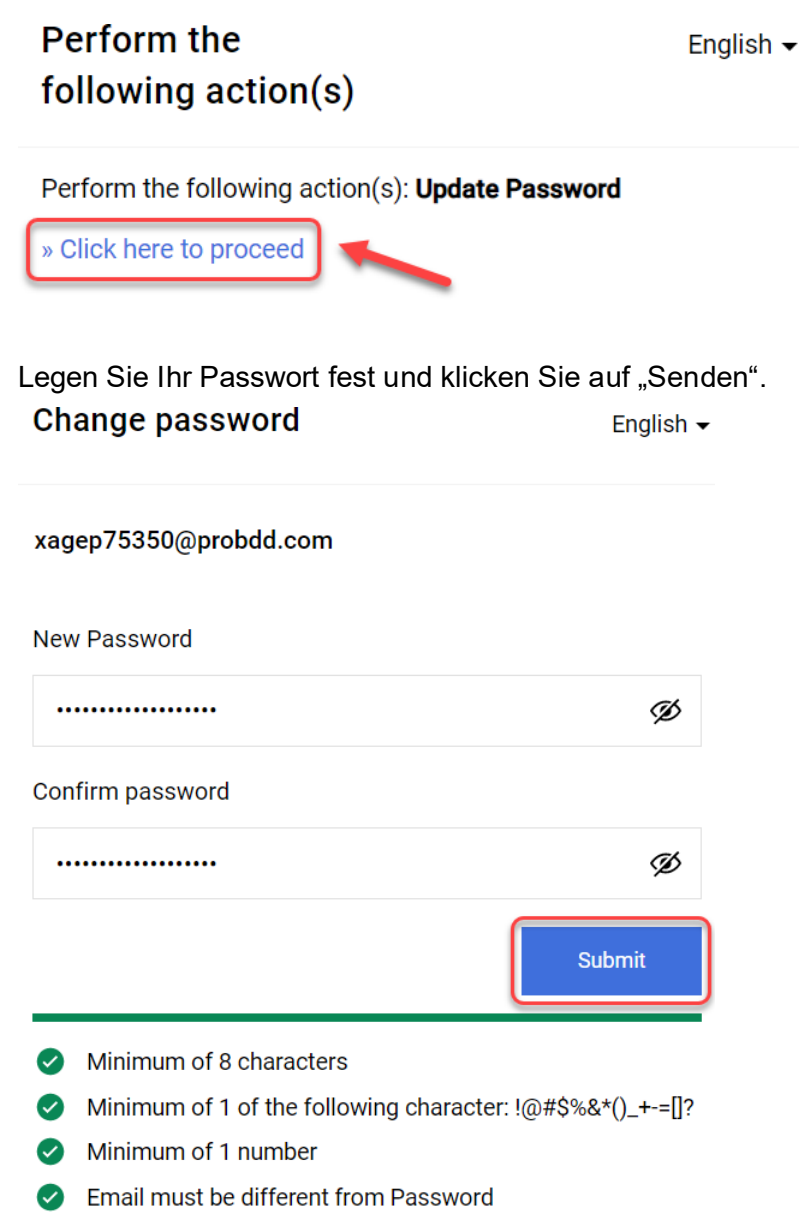

Confirm Password value must match Password

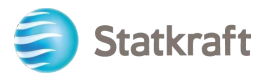

#### Gehen Sie auf: https://procurementplatform.statkraft.com/web/login.html

Klicken Sie auf "Lieferantenzugang", geben Sie Ihren Benutzernamen (E-Mail) und das Passwort ein und klicken Sie dann auf "Weiter".

| /                                                 | Statkraft is Europe's largest > provider of renewable energy                                                                                                    |
|---------------------------------------------------|----------------------------------------------------------------------------------------------------|
| Statkraft                                         | Supplier Access                                                                                                    |
| Welcome to Statkraft                              | Supplier Access                                                                                                    |
| procurement Platform                              | Are required for an entropy of a purchase order from                                                                                                    |
| Are you a supplier? Register your organization,   | Subscher Supplier access and a purchase order from                                                                                                    |
| get access to your own profile and become         | Subscher Supplier access and a subscher a purchase order from                                                                                                    |
| per of Statkraft use Procurement Platform for all | Subscher Supplier access and a subscher a purchase order from                                                                                                    |
| tendering processes, supplier management,         | Subscher Supplier access and a subscher access and a subscher access and a subscher                                                                                                    |
| contract management and e-Procurement.            | Supplier access and a subscher access and a subscher |

Ein Verifizierungs-Code ist Teil der Zwei-Faktor-Authentifizierung. Eine Email mit dem Code sollte Ihnen zugestellt werden, fügen Sie diesen in die Abfrage ein.

| Verification code for supplier authentication $\mathcal{D}$ [nbox x]                                                                                                    |          | ¢      | Ø |  |  |  |  |
|----------------------------------------------------------------------------------------------------|----------|--------|---|--|--|--|--|
| PRE - JAGGAER Supplier Accounts <noreply@jaggaer.com><br/>to me ▼</noreply@jaggaer.com>                                                                                               | ☆        | ۴      | : |  |  |  |  |
|                                                                                                    |          |        |   |  |  |  |  |
| Dear                                                                                                    |          |        |   |  |  |  |  |
| Your verification code is:                                                                                                    |          |        |   |  |  |  |  |
| y4n27X                                                                                                    |          |        |   |  |  |  |  |
| and is valid for 10 minutes.                                                                                                    |          |        |   |  |  |  |  |
| Please note this verification code is not the same as your password and should be used to access your supplier account o requested by JAGGAER.                                        |          |        |   |  |  |  |  |
| JAGGAER is a leading provider of digital procurement software and solutions, and the procurement platform of o<br>customer(s). To learn more, visit <u>https://www.jaggaer.com/</u> . | hoice fo | r your |   |  |  |  |  |
|                                                                                                    |          |        |   |  |  |  |  |

## Der nächste Schritt wird nur einmalig ausgeführt und betrifft eher Lieferanten, die vom Einkäufer registriert werden. Klicken Sie auf "Klassifizierung überprüfen".

| Classification Update Request Reminder                                                                                                    | No, I Will Do It Later | Review Classification |
|----------------------------------------------------------------------------------------------------|------------------------|-----------------------|
| Classification Update Required                                                                                                    |                        | 1                     |
| The Buyer Organisation has requested that you complete or update your current Category Classification. To complete this important activity click 'Review Classification' to add Categories that describe your business activity and provide all associated describes activity and provide all associated describes activity and provide all associated describes activity and provide all associated describes activity be displayed each time you log in until the Category Classification has been completed or updated. | ata.                   |                       |

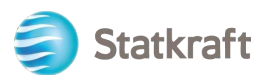

Klicken Sie auf "Kategorien bestätigen". Daraufhin öffnet sich ein neues Fenster, klicken Sie dort auf "Bestätigen".

| My Categories             |              | [                          | Confirm Categories Add Category |
|---------------------------|--------------|----------------------------|---------------------------------|
| Enter Filter (type to sta | rt search) 🗸 |                            | 1                               |
| Showing Result 1 - 2 of   | 2            |                            |                                 |
|                           | CODE         | TITLE                      | CLASSIFIED ON                   |
| 1                         | 40001001 🕑   | Business Applications/SaaS | 07/11/2022 14:55:20             |
| 2                         | 40001003 🤡   | Workplace Applications     | 07/11/2022 14:55:20             |

Jetzt befinden Sie sich auf der Plattform. Verwenden Sie das Menü auf der linken Seite zur Navigation. Weitere Hilfestellungen finden Sie in den anderen Abschnitten dieser Anleitung.

### 1.1 Einfügen der Bankdaten

Es gibt eine Möglichkeit, dass Ihre Bankdaten in unser ERP-System hinterlegt werden. Dieser Schritt ist für eine erste Registrierung nicht verpflichtend. Diese müssen erst hinterlegt werden, wenn Sie als Gewinner einer Ausschreibung ausgezeichnet werden. Die Bankdaten können nur vom Lieferanten eingegeben werden.

Klicken Sie auf Ihr Profil.

| ons                                                                                                    |                                                                              |                                                                                                    |                                                                                                    |                                                                                                    | Support                                                                                                    |                                                                                                    |                                                                     |
|----------------------------------------------------------------------------------------------------|------------------------------------------------------------------------------|----------------------------------------------------------------------------------------------------|----------------------------------------------------------------------------------------------------|----------------------------------------------------------------------------------------------------|----------------------------------------------------------------------------------------------------|----------------------------------------------------------------------------------------------------|---------------------------------------------------------------------|
| 0                                                                                                    | 6                                                                            |                                                                                                    |                                                                                                    |                                                                                                    | 0                                                                                                    | 8                                                                                                    | 0                                                                   |
| Profile<br>Update your<br>company's<br>profile and<br>manage users<br>that have access<br>to the platform.<br>Only accessible<br>by your<br>company's super<br>user. | Assessment<br>Respond to basic<br>qualification<br>performed by<br>Statkraft | RFI<br>Respond to<br>Requests for<br>Information from<br>Statkraft. This<br>can be market<br>surveys or<br>project specific<br>qualifications | RFP<br>Respond to<br>Request for<br>Proposals from<br>Statkraft.                                              | Dashboard<br>In the dashboard<br>you can navigate<br>to all the<br>functionality<br>available for you<br>on the platform.<br>You will also<br>have an overview<br>of all running<br>processes. | User Guides<br>Download our user<br>guidein your preferred<br>language here.<br>English ><br>German ><br>Norwegian ><br>Portuguese ><br>Spanish ><br>Swedish > | Tech Support<br>For immediate support,<br>use the phone<br>directory. For other<br>issues, submit a ticket.<br>Phone directory all<br>areas ><br>Link to ticket system > | Contact Us<br>Need support from Statts<br>Send us an <u>email</u> . |
|                                                                                                    | Renew                                                                        | the Way the W                                                                                                    | orld is Powere                                                                                                | ed                                                                                                    | SOCIAL MEDIA F                                                                                                    | OLLOW US                                                                                                    |                                                                     |
|                                                                                                    | Statkraft is a<br>generator o<br>solar power<br>company in<br>countries.     | a leading company in hyd<br>f renewable energy. The i<br>gas-fired power and sup<br>energy market operation                                   | ropower internationally<br>Group produces hydrop<br>splies district heating. St<br>is. Statkraft has 5,000 er | r and Europe's largest<br>sower, wind power,<br>tatkraft is a global<br>mployees in 20                                                                                                    | f ¥ in                                                                                                    | 0 •                                                                                                    |                                                                     |

Klicken Sie auf Profil Daten.

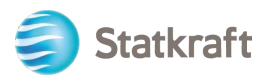

| â  | Statkraft            |                 |            |                            |                      |                |           |                                |                            | £ |
|----|----------------------|-----------------|------------|----------------------------|----------------------|----------------|-----------|--------------------------------|----------------------------|---|
| _  | Organisation Name    | e: Test - To be | e Deleted  |                            |                      |                |           |                                | ¢                          | • |
|    | Registration Data    | Profile Data    | Certificat | es Buyer Attachments       | Supplier Attachments | Status Summary | Responses | History Of Changes             |                            |   |
| 39 | ✓ Quick Navigation   |                 | ⊬          |                            |                      |                |           |                                | Manage Address And Contact |   |
| õ  | Organisation Details | s               |            | ✓ Organisation Details     |                      |                |           |                                |                            |   |
| E  | Super User Details   |                 |            | Organisation Name 🕤        |                      |                | Countr    | ¢ D                            |                            |   |
| 1. |                      |                 |            | State/County *D            |                      |                | City 13   | )                              |                            |   |
| ۲  |                      |                 |            | <br>Address 🕥              |                      |                | Postal    | Code 🔊                         |                            |   |
| 1  |                      |                 |            | Street 4                   |                      |                | 99999     |                                |                            |   |
| _  |                      |                 |            | Company Registration Numbe | u D                  |                | DUNS      | number (if none leave blank) 🕤 |                            |   |
|    |                      |                 |            | EU VAT Number 🔊            |                      |                | Countr    | y Dialling Code 🍤              |                            |   |

#### Klicken Sie auf Bank Informationen.

| â  | Statkraft                           |            |              |              |                                |                  |           |                |            |                                           |                    | 1       |
|----|-------------------------------------|------------|--------------|--------------|--------------------------------|------------------|-----------|----------------|------------|-------------------------------------------|--------------------|---------|
|    | Organisation Profile                |            |              |              |                                |                  |           |                |            |                                           |                    |         |
|    | Registration Data Pr                | ofile Data | Certificates | Buyer Attach | ments Supplier Attachments     | Status Summary   | Responses | History Of Cha | anges      |                                           |                    |         |
| 39 |                                     |            |              |              |                                |                  |           |                |            |                                           | Show Con           | pletion |
| õ  | Enter Filter (type to start search) |            |              |              |                                |                  |           |                |            |                                           |                    |         |
| È  | Showing Result 1 - 2 of 2           | Show: 2    | 0 -          |              |                                |                  |           |                |            |                                           |                    |         |
| 1. |                                     |            |              |              | PHASE                          | TITLE            |           |                | COMPLETION | DOCUMENT EXPIRY DATE<br>(FIRST TO EXPIRE) | LAST MODIFIED DATE |         |
|    | 1                                   | 1 > Onb    |              | Onboarding   | Additional Company Information |                  |           | 0              |            | 20/10/2022 14:19                          |                    |         |
| Ŧ  | 2                                   |            | >            |              | Additional                     | Bank Information |           |                |            |                                           | 25/11/2022 09:47   |         |
|    |                                     |            |              |              |                                |                  |           |                |            |                                           |                    |         |

Klicken Sie auf den Stift zur Rechten zum Bearbeiten. Nach der Beantwortung der ersten Frage können Sie alle Felder sehen.

|                                        | atkraft            |                   |                                                               |                                                  |              |
|----------------------------------------|--------------------|-------------------|---------------------------------------------------------------|--------------------------------------------------|--------------|
| Orga                                   | anisation          | Profile           |                                                               |                                                  | <b>*</b> ••• |
| -<br>←                                 | < → Ba             | ank Information   |                                                               |                                                  |              |
| Ba                                     | ank details.       |                   |                                                               |                                                  |              |
| 2                                      | ∨ BANK C           | DETAILS MAIN FORM |                                                               |                                                  |              |
|                                        |                    |                   |                                                               |                                                  |              |
| •                                      | ✓ ВА               | NK DETAILS        |                                                               |                                                  |              |
| 1                                      |                    | QUESTION          | DESCRIPTION                                                   | RESPONSE                                         | EDITABLE BY  |
| 2                                      | 1                  | Bank Data Type    | Please select the type of bank details your company is using. |                                                  | Supplier     |
| Statkraft<br>'ganisatio<br>ank Informa | n Profile<br>ation |                   |                                                               |                                                  | Cancel Save  |
| V BANK                                 | DETAILS            | MAIN FORM         |                                                               |                                                  |              |
| ~ B                                    | BANK DETA          | ILS               |                                                               |                                                  |              |
|                                        | QL                 | JESTION           | DESCRIPTION                                                   | RESPONSE                                         | EDITABLE BY  |
| 1                                      | Ba                 | ink Data Type     | Please select the type of bank details your company is using. |                                                  | Supplier     |
|                                        |                    |                   |                                                               | IBAN<br>Bank Key & Account number<br>Brazil Only |              |

Klicken Sie auf **Speichern**, sobald Sie alles eingetragen haben. Denken Sie bitte auch an das Bankzertifikat zur Validierung.

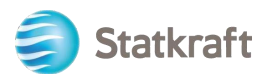

|                 | isation Profile (Statkraft Pro × +                                                   |                                                              |                                                                                                    |                                                                                |                                               |     |             |           |   |       |                                  |      |     |
|-----------------|--------------------------------------------------------------------------------------|--------------------------------------------------------------|----------------------------------------------------------------------------------------------------|--------------------------------------------------------------------------------|-----------------------------------------------|-----|-------------|-----------|---|-------|----------------------------------|------|-----|
| C G             | https://procurementplatform.statkraft.com/esop/m                                     | ndl/page/moo                                                 | dule/detail/std/2783/page/display.si?isOnModification=                                                                                                    | true&_ncp=167                                                                  | 9390501963.1085353-1#fh                       |     | A® Q        | îõ        | 0 | 3     | £≞ (                             | à 🧐  | )   |
| raft            |                                                                                      |                                                              |                                                                                                    |                                                                                |                                               |     |             |           |   |       |                                  |      | 1   |
| isation F       | Profile                                                                              |                                                              |                                                                                                    |                                                                                |                                               |     |             |           |   |       | Cancel                           | S    | ive |
| nformatio       | on                                                                                   |                                                              |                                                                                                    |                                                                                |                                               |     |             |           |   |       |                                  |      |     |
| details.        |                                                                                      |                                                              |                                                                                                    |                                                                                |                                               |     |             |           |   |       |                                  |      |     |
| BANK DE         | ETAILS MAIN FORM                                                                     |                                                              |                                                                                                    |                                                                                |                                               |     |             |           |   |       |                                  |      |     |
|                 |                                                                                      |                                                              |                                                                                                    |                                                                                |                                               |     |             |           |   |       |                                  |      |     |
| V BAN           | NK DETAILS                                                                           |                                                              |                                                                                                    |                                                                                |                                               |     |             |           |   |       |                                  |      |     |
|                 | QUESTION                                                                             |                                                              | DESCRIPTION                                                                                                    |                                                                                | RESPONSE                                      |     |             |           |   | EDI   | TABLE B                          | ,    |     |
| 1               | Bank Data Type                                                                       |                                                              | Please select the type of bank details your company is using.                                                                                                    |                                                                                | IBAN                                          |     |             |           |   | • Sup | xplier                           |      |     |
| PBANK           | K DETAILS - IBAN                                                                     |                                                              |                                                                                                    |                                                                                |                                               |     |             |           |   |       |                                  |      |     |
| BANK            | K DETAILS - IBAN                                                                     |                                                              |                                                                                                    |                                                                                |                                               |     |             |           |   |       |                                  |      |     |
| ♥BANK ✓ IBAN    | K DETAILS - IBAN                                                                     | DESCRI                                                       | IPTION                                                                                                    | RESPONSE                                                                       |                                               |     |             |           |   |       | EDITABLE                         | BY   |     |
| ♥BANK ✓ IBAN    | K DETAILS - IBAN                                                                     | DESCRI                                                       | IPTION<br>insert your IBAN number                                                                                                    | RESPONSE<br>2491827484                                                         | 1                                             |     |             |           |   |       | EDITABLE                         | E BY |     |
| BANK<br>V IBAN  | K DETAILS - IBAN   QUESTION  IEAN                                                    | DESCRI<br>Please I                                           | IPTION<br>Irsert your (BAN number                                                                                                    | RESPONSE<br>2491827484<br>Characters avail                                     | 1<br>1<br>2009                                |     |             |           |   |       | EDITABLE                         | : 87 |     |
| BANK IBAN 1 1 2 | K DETAILS - IBAN                                                                     | DESCRI<br>Please I<br>Viesse US0, GE                         | IPTION<br>Insert your IBAN number<br>Insert the 3 digit ISD code of the bank account currency, e.g. EUR                                                                                                    | RESPONSE<br>2491827484<br>Characters avail<br>NOK                              | 1<br>1<br>0<br>000 1309                       |     |             |           |   |       | EDITABLE<br>Supplier<br>Supplier | : 87 |     |
| BANK IBAN 1 2   | k DETAILS - IBAN      vuestion     iBAN      iBAN      currency of the basis account | DESCRI<br>Please I<br>Please USD, GE                         | IPTION<br>Insert your IBAN number<br>Insert the 3 digit ISD code of the bank account currency, e.g. EUR<br>PP. MCK, BRL                                                                                                    | RESPONSE<br>2491827484<br>Characters and<br>NOK<br>Characters and              | 1<br>1<br>1997                                |     |             |           |   |       | EDITABLE<br>Supplier<br>Supplier | BY   |     |
| BANK IBAN 1 2 3 | K DETAILS - IBAN  K DETAILS - IBAN  U U U U U U U U U U U U U U U U U U              | DESCRI<br>Piesse I<br>Viso, GB<br>Piesse company<br>Viso, GB | IPTION<br>Insert your IBAN number<br>EXPLOYE BAN number<br>BR NOR, BR.<br>EXPLOYE BAN, MICH SAME ACCOUNT CURRENCE & BURK<br>BR NOR, BR.<br>EXPLOYE BAN, MICH SAME NOR ACCOUNT ON THE SAME AND AND<br>ACCOUNTS AND AND AND AND AND AND AND AND AND AND | RESPONSE<br>2491827484<br>Onencters and<br>NOK<br>Characters and<br>E80191 pdf | 1<br>1<br>1<br>1 abie 1989<br>4 (472 Kil) 🖀 👣 | Des | umenta - Ba | * details |   |       | EDITABLE<br>Supplier<br>Supplier | ( BY |     |

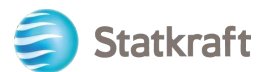

### 2. Wie man eine Grundqualifikationsbewertung beantwortet

| "Dashboard                                                                                                    | d".                                                                                                    |                                                                                                    |                                                                                                    |                                                                                                    |                                                                                                    |                                                                                                    |
|----------------------------------------------------------------------------------------------------|----------------------------------------------------------------------------------------------------|----------------------------------------------------------------------------------------------------|----------------------------------------------------------------------------------------------------|----------------------------------------------------------------------------------------------------|----------------------------------------------------------------------------------------------------|----------------------------------------------------------------------------------------------------|
| and the second second s | 100-                                                                                                    |                                                                                                    | 2000 - 1004 - 1004 - 10 | Statkraft is<br>provider of                                                                                                    | Europe's largest<br>renewable energy                                                                                                    |                                                                                                    |
|                                                                                                    |                                                                                                    |                                                                                                    |                                                                                                    | Support                                                                                                    |                                                                                                    |                                                                                                    |
| 6                                                                                                    | 6                                                                                                    | 0                                                                                                    |                                                                                                    | 0                                                                                                    | 0                                                                                                    | 0                                                                                                    |
| Assessment<br>Respond to basic<br>qualification<br>performed by<br>staticath                                                                                                    | R7<br>Respond to<br>Requests for<br>Information from<br>Statikast, This<br>can be market<br>surveys or<br>project specific<br>qualifications                                                                                                    | RFP<br>Respont to<br>Request for<br>Proposals from<br>Stativalt                                                                                                    | Dashboard<br>in the dashboard<br>you can neight<br>to all the<br>functionality<br>available for you<br>on the partitions.<br>You will also<br>have an overview<br>of all numring<br>processes.                                                                                                    | User Guides<br>Download our user<br>guidein your preferred<br>language here.<br>Singlish ><br>German ><br>Anoregion ><br>Spanish ><br>Sisedish > | Tech Support<br>For Immediate support<br>directory. For other<br>insut, submit a ticket.<br>Phone directory all<br>areas -<br>Link to ticket system -                                                                                                    | Contact Us<br>Need support from Statisch?<br>Siend us an <u>email</u>                                                                                                    |
| Renew                                                                                                    | the Way the W                                                                                                    | forld is Power                                                                                                    | ed                                                                                                    | SOCIAL MEDIA                                                                                                    | OLLOW US                                                                                                    |                                                                                                    |
| Station is a<br>generator o<br>solar power<br>company in<br>countries.                                                                                                    | a leading company in hyd<br>I renewable energy. The t<br>gas-fired power and sup<br>energy market operation                                                                                                    | roposer Internationally<br>Group produces hydrop<br>Iplies district heating. 9<br>Is, Stationit has \$,000 en                                                                                                    | and Europe's largest<br>ower, wind power,<br>atkraft is a global<br>riployees in 20                                                                                                    | f ¥ in                                                                                                    | 0 •                                                                                                    |                                                                                                    |
|                                                                                                    |                                                                                                    |                                                                                                    |                                                                                                    |                                                                                                    |                                                                                                    |                                                                                                    |
|                                                                                                    | *Dashboard<br>Control of the second<br>Control of the second<br>Control of | •Dashboard".         •Dashboard".         •Dashboard". | •Dashboard".         •Oashboard".         •Oashboard".                                                                                                    | <section-header><section-header><complex-block><complex-block></complex-block></complex-block></section-header></section-header>                 | <section-header><section-header> <b>Costboard</b>".         <b>Costboard</b>".         &lt;</section-header></section-header> | <section-header><complex-block><complex-block><complex-block><complex-block><complex-block><complex-block><complex-block></complex-block></complex-block></complex-block></complex-block></complex-block></complex-block></complex-block></section-header> |

You will see the Assessment under "My Editable Assessments" on the dashboard page.

Click on the name of the Assessment.

#### MY EDITABLE ASSESSMENTS

| BUYER<br>ORGANISATION | REQUEST<br>RECEIVED ON | EDITABLE FORM<br>COMPLETION | EDITABLE<br>CATEGORY<br>FORM<br>COMPLETION |
|-----------------------|------------------------|-----------------------------|--------------------------------------------|
| Statkraft             | 13.10.2022             | 0%                          |                                            |

Click on "Qualification DUNS info".

| Show | ing Res | ult 1 - 2 of 2 |                          |            |                                              |                       |                            |              |
|------|---------|----------------|--------------------------|------------|----------------------------------------------|-----------------------|----------------------------|--------------|
|      |         | TYPE           | TITLE                    | COMPLETION | DOCUMENT<br>EXPIRY DATE<br>(FIRST TO EXPIRE) | LAST MODIFIED<br>DATE | FORM EDITING<br>ALLOWED ON | FORMS VIEWER |
| 1    | >       | Page           | Qualification DUNS info  | •          |                                              | 13.10.2022 14:59      | 13.10.2022 14:56           | Yes          |
| 2    | >       | Page           | Supplier Code of Conduct | 0          |                                              | 13.10.2022 15:00      | 13.10.2022 14:56           | Yes          |

If your company has a DUNS number on the profile, you may not receive the first form presented in the screenshot above (Qualification DUNS Info). In that case, go directly to the second form.

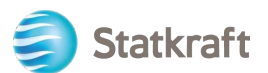

Click on "Save & Exit".

| Cancel | Save & Next | Save & Exit |
|--------|-------------|-------------|
|        |             |             |

Click on the "Back to Previous Page" arrow.

| Editable Form | 15   |                          |                                                                                                    |          |             |
|---------------|------|--------------------------|----------------------------------------------------------------------------------------------------|----------|-------------|
| → ←           | < >  | Supplier Code Of Conduct |                                                                                                    |          |             |
| 6             |      |                          |                                                                                                    |          |             |
|               | √ SL | JPPLIER CODE OF CONDUCT  |                                                                                                    |          |             |
|               |      | QUESTION                 | DESCRIPTION                                                                                                    | RESPONSE | EDITABLE BY |
|               | 1    | Supplier Code of Conduct | <ul> <li>Please confirm that you comply with Statizraft Supplier Code of<br/>Conduct. The document is available from this link:<br/>https://www.statizraft.com/globalseset/20/.com/shared-</li> </ul> | Yes      | Supplier    |

Finally click on "Return Forms to Buyer" and click OK on the popup.

| ← Statkraf    | ft     |          |            |                          |            |                                           | -                  |                      | etum Forms To Buyer |
|---------------|--------|----------|------------|--------------------------|------------|-------------------------------------------|--------------------|----------------------|---------------------|
| Details       | Messa  | ges (Unr | ead 0)     |                          |            |                                           |                    |                      |                     |
| Editable Form | ns     |          |            |                          |            |                                           |                    |                      |                     |
| → Form        | List   |          |            |                          |            |                                           |                    |                      |                     |
|               | Showin | g Result | 1 - 2 of 2 |                          |            |                                           |                    |                      |                     |
|               |        |          | TYPE       | TITLE                    | COMPLETION | DOCUMENT EXPIRY DATE<br>(FIRST TO EXPIRE) | LAST MODIFIED DATE | FORM EDITING ALLOWED | FORMS VIEWED        |
|               | 1      | >        | Page       | Qualification DUNS info  | ۰          |                                           | 13.10.2022 15:17   | 13.10.2022 14:56     | Yes                 |
|               | 2      | >        | Page       | Supplier Code of Conduct | •          |                                           | 13.10.2022 15:24   | 13.10.2022 14:56     | Yes                 |
|               | 8      | -        |            |                          |            |                                           |                    |                      | •                   |

| ↓ CON | FIRMATION ON DUNS NUMBER    |                                                                                                    |                                                                                  |                     |
|-------|-----------------------------|----------------------------------------------------------------------------------------------------|----------------------------------------------------------------------------------|---------------------|
|       | QUESTION                    | DESCRIPTION                                                                                                    | RESPONSE                                                                         | EDITABLE BY         |
| 1     | Confirmation on Duns Number | <ul> <li>You receive this question because you have not<br/>entered a DUNS Number in your registration<br/>data. If you do not have a DUNS number you<br/>need to upload your Certificate of Incorporation</li> </ul> | Yea, I have a Duns Number. I have added it in my No. I do not have a Duns Number | Supplier<br>Profile |

Click on "Save & Next".

| Cancel | Save & Next | Save & Exit |
|--------|-------------|-------------|
|        |             |             |

On the "Supplier Code of Conduct" choose yes.

| ∨ SU | PPLIER CODE OF CONDUCT   |                                                                                                    |           |             |
|------|--------------------------|----------------------------------------------------------------------------------------------------|-----------|-------------|
|      | QUESTION                 | DESCRIPTION                                                                                                    | RESPONSE  | EDITABLE BY |
| 1    | Supplier Code of Conduct | <ul> <li>Please confirm that you comply with Statisraft Supplier Code of<br/>Conduct. The document is available from this link:<br/>https://www.statisraft.com/globalassets/0/.com/shared-<br/>documents/supplier-code-of-conduct.pdf</li> </ul> | Yes<br>No | Supplier    |

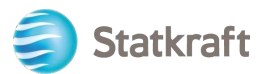

In order to fill out the form click on the "Edit" icon in the top-right corner.

| etails    | Mess   | ages (Unread 0)             |                                                                                                    |          |             |
|-----------|--------|-----------------------------|----------------------------------------------------------------------------------------------------|----------|-------------|
| ditable F | Forms  | D                           |                                                                                                    |          |             |
| ÷         | < >    | Qualification DUNS Info     |                                                                                                    |          |             |
|           | ~ CONF | IRMATION ON DUNS NUMBER     |                                                                                                    |          |             |
|           | ~ co   | INFIRMATION ON DUNS NUMBER  |                                                                                                    |          |             |
|           |        | QUESTION                    | DESCRIPTION                                                                                                    | RESPONSE | EDITABLE BY |
|           | 1      | Confirmation on Duns Number | <ul> <li>You receive this question because you have<br/>not entered a DUNS Number in your registration<br/>data. If you do not have a DUNS number you<br/>need to upload your Certificate of Incorporation</li> </ul> |          | Supplier    |
|           |        |                             | C1                                                                                                    |          |             |

If your company has a DUNS number, click on "Yes, I have a Duns Number, I have added it in my Profile". If not, choose "No, I do not have a DUNS Number".

### 3. Beantworten einer RFI als Lieferant

Öffnen Sie in Ihrem Browser die Webseite <u>https://procurementplatform.statkraft.com/web/login.html</u> Browser: Google Chrome, Mozilla Firefox oder Microsoft Edge).

(empfohlene

Klicken Sie auf "Lieferantenzugang" und loggen Sie sich mit Ihren Lieferantenzugangsdaten ein.

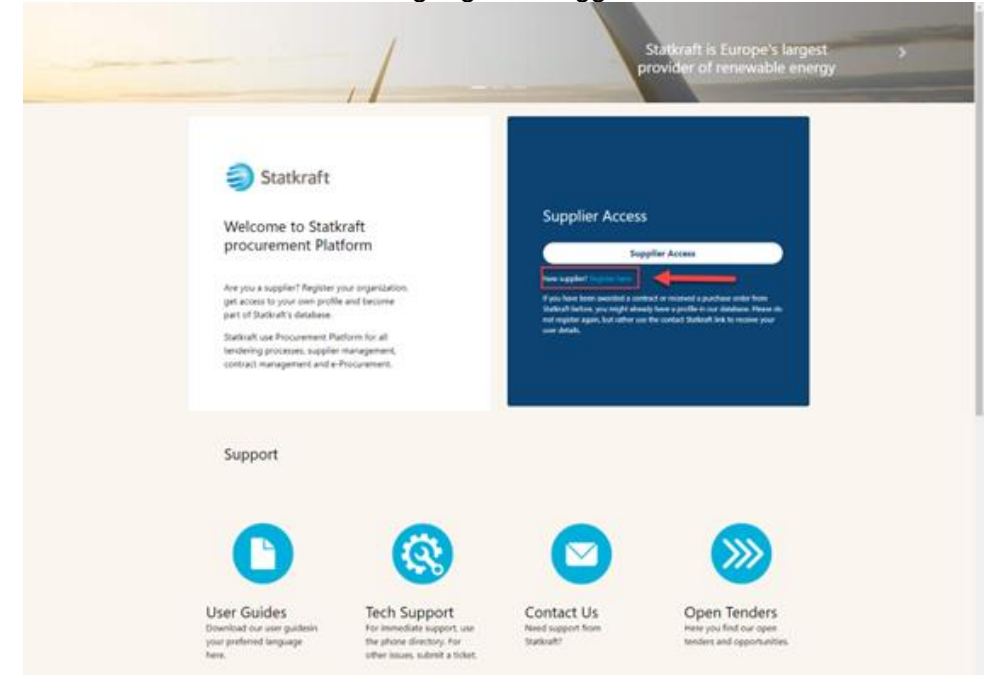

Klicken Sie auf das RFI-Symbol. Alternativ können Sie auf das Dashboard klicken. Dort werden die laufenden RFIs angezeigt.

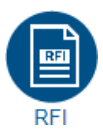

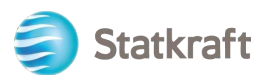

### Klicken Sie auf den Namen der RFI.

| NF15    |                   |                                   |              |                           |           |                      |                    |
|---------|-------------------|-----------------------------------|--------------|---------------------------|-----------|----------------------|--------------------|
| My RFI: | 3                 |                                   |              |                           |           |                      |                    |
| All RFI | 5                 | Enter Filter (type to start searc | h) -         |                           |           |                      |                    |
| Showing | Result 1 - 1 of 1 | Show: 20 -                        |              |                           |           |                      |                    |
|         | CODE              | TITLE                             | PROJECT CODE | CLOSING DATE $\downarrow$ | STATUS    | RESPONSE STATUS      | BUYER ORGANISATION |
| 1       | rfi_364           | RFI project 471                   | project_471  | 31/12/2022 12:00          | e Running | No Response Prepared | Statkraft          |

Überprüfen Sie die von Statkraft gesendeten Anhänge, indem Sie auf die gelbe Warnmeldung klicken, die Ihnen oben auf dem Bildschirm angezeigt wird.

Warning: You have unread Buyer Attachments (1). Click here to read the files before Submitting your Response. X

Sie können die Anhänge einzeln überprüfen oder auf die Schaltfläche "Massendownload" klicken.

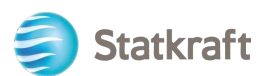

| ← RFI∶rf    | fi_364 - RFI project 471 • Running    |                  |                        | •••     |
|-------------|---------------------------------------|------------------|------------------------|---------|
| RFI Details | Messages (Unread 0)                   |                  |                        |         |
| Settings    | Buyer Attachments (1) My Response     | Associated Users | N 1                    |         |
| → Fo        | olders and Files List root >          |                  | ··· Mass Do            | ownload |
| E           | Enter Filter (type to start search) - |                  |                        |         |
| Sh          | owing Result 1 - 1 of 1 Show: 20 🔻    |                  |                        |         |
|             | FOLDER/FILE NAME                      | DESCRIPTION      | LAST MODIFICATION DATE |         |
| 1           | Attachment example.pdf                |                  | 07/11/2022 16:34:23    | ø       |

Mit einem Klick auf "Meine Rückmeldung" kehren Sie zu den Fragen zurück, die Statkraft übermittelt hat. Klicken Sie auf "Fragenbeantwortung".

| ← RF                                                                                    | l : rfi_:          | 364 - RFI pro                | ject 471                                                                                                    | 🔶 Running  |                  |                  |      | Decline To Respond | Intend To | Respond |
|-----------------------------------------------------------------------------------------|--------------------|------------------------------|----------------------------------------------------------------------------------------------------|------------|------------------|------------------|------|--------------------|-----------|---------|
| RFI De                                                                                  | tails              | Messages (                   | Unread 0)                                                                                                    |            |                  |                  |      |                    | 2         |         |
| Setting                                                                                 | js                 | Buyer Attachn                | nents (1) M                                                                                                    | y Response | Associated Users |                  |      |                    |           |         |
| $\rightarrow$                                                                           |                    |                              |                                                                                                    | 0          |                  |                  |      |                    |           |         |
| ✓ 1. QUALIFICATION RESPONSE (QUESTIONS: 1)                                              |                    |                              |                                                                                                    |            |                  |                  |      |                    |           |         |
| ✓ 1.1 INFORMATION FROM THE APPLICANT - QUESTION SECTION                                 |                    |                              |                                                                                                    |            |                  |                  |      |                    |           |         |
|                                                                                         |                    | QUESTION                     | DESCRIPTION                                                                                                    |            |                  |                  |      |                    | R         | ESPONSE |
|                                                                                         | <mark>1.1.1</mark> | Application<br>letter        | <ul> <li>* By providing a response to this RFI</li> <li>1. We confirm that the information contained in the attached response is a true reflection of the skills and capacity of our company.</li> <li>2. We understand and accept that receipt of the attached application places no obligations upon the requester to include our company on the list of prequalified companies.</li> <li>3. We acknowledge that the information provided in this RFI is confidential and has not, and will not, be disclosed to other persons or parties</li> </ul> |            |                  |                  |      |                    |           |         |
| Fragenbeantwortung: Damit kann ein Lieferant den Fragebogen des Einkäufers              |                    |                              |                                                                                                    |            |                  |                  |      |                    |           |         |
| einre                                                                                   | eiger              | n, beant <sup>.</sup><br>en. | worten ur                                                                                                    | nd seine   | e Ruckmeldun     | g zur Auswertung | g du | rch den Einka      | auter     |         |
| Ablehnung der Beantwortung: Der Einkäufer wird informiert, dass der Lieferant nicht die |                    |                              |                                                                                                    |            |                  |                  |      | die                |           |         |

Absicht hat, zu antworten.

Klicken Sie auf das "Stiftsymbol", um mit der Beantwortung der Fragen zu beginnen.

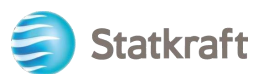

| ← RFI : rfi_3 | 366 - Prequalifi    | cation Purchase X                                                                                                    | Running                                                                                                    |                                                                                                    | Online Questionnaire In Excel                                                                                                    | Submit Response |
|---------------|---------------------|----------------------------------------------------------------------------------------------------|----------------------------------------------------------------------------------------------------|----------------------------------------------------------------------------------------------------|----------------------------------------------------------------------------------------------------|-----------------|
| RFI Details   | Messages (Unre      | ead 0)                                                                                                    |                                                                                                    |                                                                                                    |                                                                                                    |                 |
| Settings      | Buyer Attachment    | s (0) My Response                                                                                                    | Associated Users                                                                                                    |                                                                                                    |                                                                                                    |                 |
| -) <b>D</b>   | our Response is not | <mark>yet Submitted.</mark> To make it visib                                                                                                    | le to the Buyer you must click 'Submit Respon                                                                                                    | ise'                                                                                                    |                                                                                                    | Î               |
| ∼ My          | Response Summ       | ary                                                                                                    |                                                                                                    |                                                                                                    |                                                                                                    |                 |
|               | ENVELOPE            |                                                                                                    | INFO PARAMETERS                                                                                                    |                                                                                                    |                                                                                                    |                 |
| 1.            | Qualification       | n Response                                                                                                    | Missing mandatory responses (                                                                                                    | 2)                                                                                                    |                                                                                                    |                 |
| Ƴ 1. QI       | UALIFICATION RESP   | ONSE (QUESTIONS: 3 )                                                                                                    |                                                                                                    |                                                                                                    |                                                                                                    |                 |
| × 1           | .1 INFORMATION      | FROM THE APPLICANT - QU                                                                                                    | ESTION SECTION                                                                                                    |                                                                                                    |                                                                                                    | •               |
|               | QUESTION            | DESCRIPTION                                                                                                    |                                                                                                    |                                                                                                    |                                                                                                    | RESPONSE        |
| 1.1.1         | Application letter  | * By providing a response to<br>1. We confirm that the inform<br>2. We understand and accept<br>list of prequalified companie<br>3. We acknowledge that the i<br>other than for the purpose of<br>agree to maintain the confide | o this RFI<br>hation contained in the attached response is a<br>1 that receipt of the attached application places<br>6.<br>Information provided in this RFI is confidential<br>completion of the application. If information is<br>intiality. | Irue reflection of the skills a<br>s no obligations upon the re<br>and has not, and will not, be<br>s disclosed to other person | and capacity of our company.<br>equester to include our company on the<br>e disclosed to other persons or parties<br>s, such other persons or parties shall |                 |

Beantworten Sie jede Frage entsprechend. Pflichtfragen sind mit einem "\*" davor gekennzeichnet.

| rfi_366  | 5 - Prequalificat   | ion Purchase X                                                                                                    | Running                                                                                                    |                                                                                                    | Save And Continue                                                                                                    | Cancel   | Save And Return  |
|----------|---------------------|----------------------------------------------------------------------------------------------------|----------------------------------------------------------------------------------------------------|----------------------------------------------------------------------------------------------------|----------------------------------------------------------------------------------------------------|----------|------------------|
| 1 Ye     | our Response is not | yet Submitted. To make it vis                                                                                                    | ble to the Buyer you must click 'Su                                                                                                    | bmit Response'                                                                                                    |                                                                                                    | 3        |                  |
|          |                     |                                                                                                    |                                                                                                    |                                                                                                    |                                                                                                    |          |                  |
|          |                     |                                                                                                    |                                                                                                    |                                                                                                    |                                                                                                    | Val      | idate Response   |
| 1. QUALI | IFICATION RESPOR    | ISE (QUESTIONS: 3 )                                                                                                    |                                                                                                    |                                                                                                    |                                                                                                    |          |                  |
| 1.       | 1 INFORMATION F     | ROM THE APPLICANT - Q                                                                                                    | JESTION SECTION                                                                                                    |                                                                                                    |                                                                                                    |          |                  |
|          | QUESTION            | DESCRIPTION                                                                                                    |                                                                                                    |                                                                                                    |                                                                                                    |          | RESPONSE         |
| 1.1.1    | Application letter  | By providing a response     1. We confirm that the in     We understand and ac     prequalified companies.     3. We acknowledge that     than for the purpose of c     maintain the confidential | to this RFI<br>formation contained in the attached<br>cept that receipt of the attached ap<br>the information provided in this RFI<br>ompletion of the application. If info<br>ity. | d response is a true reflection of<br>pplication places no obligations<br>is confidential and has not, and<br>rmation is disclosed to other pe | f the skills and capacity of our company.<br>upon the requester to include our company on t<br>I will not, be disclosed to other persons or partie<br>rsons, such other persons or parties shall agree | to<br>to | Yes 🔻            |
| 1.:      | 2 SUPPLIER - QUE    | STION SECTION                                                                                                    |                                                                                                    |                                                                                                    |                                                                                                    |          |                  |
|          | QUESTION            | DESCRIPTION                                                                                                    |                                                                                                    |                                                                                                    |                                                                                                    |          | RESPONSE         |
| 1.2.1    | Legal entity        | Submit a copy of the latest                                                                                                    | version of the Certificate of Incorpo                                                                                                    | oration.                                                                                                    |                                                                                                    | 2        | +<br>Attach File |

Bitte beachten: Bei Fragen mit Anhang ist nur eine Datei oder eine ZIP-Datei pro Frage zulässig. Die Größe der ZIP-Datei sollte nicht mehr als 200 MB betragen. Wenn Sie eine größere Datei benötigen, setzen Sie sich bitte über den Nachrichten-Reiter mit Statkraft in Verbindung.

Anhang hinzufügen:

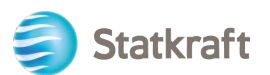

| 1.    | 2 SUPPLIER - QUE         | STION SECTION                                                                                                 |                  |
|-------|--------------------------|----------------------------------------------------------------------------------------------------|------------------|
|       | QUESTION                 | DESCRIPTION                                                                                                   | RESPONSE         |
| 1.2.1 | Legal entity             | Submit a copy of the latest version of the Certificate of Incorporation.                                      | +<br>Attach File |
| 1.2.2 | Tax and debt settlements | * We confirm that we are solvent and not involved in debt settlement proceedings or are under administration. | No 🔻             |

Sie können auch die Drag-and-drop-Funktion verwenden. Wenn Sie die Datei ausgewählt haben, klicken Sie auf "Bestätigen".

| ←      | Attachn                           | nents                                                                                |                                                                    | 2 Select File                                                  | Confirm                         |
|--------|-----------------------------------|--------------------------------------------------------------------------------------|--------------------------------------------------------------------|----------------------------------------------------------------|---------------------------------|
|        | Select ar<br>The platt<br>attachm | a attachment to upload. Plea<br>orm allows individual attach<br>ents to 2MB or less. | se keep attachments to a manage<br>ments up to a maximum size of 5 | eable size in order to facilitat<br>0 MB but it is recommended | e downloading.<br>that you keep |
| Attach | File externments                  | nsions not permitted: .bin, .e                                                       | xe, .dll, .pif, .bat, .cmd, .com, .htm,                            | .html, .msi, .js, .json, .reg                                  |                                 |
| #      | ТҮРЕ                              | FILE NAME                                                                            |                                                                    | SIZE                                                           |                                 |
|        |                                   | Use the butto                                                                        | on to Upload or DRAG and DRC                                       | OP into this area                                              |                                 |

Die Datei ist nun der Frage als Anhang beigefügt.

Klicken Sie auf "Speichern und zurück" und im Pop-up auf "OK". Sie gelangen zurück auf die RFx-Hauptseite. Die Antwort ist noch nicht eingereicht.

| RF | : 11_36 | 6 - Prequalific                                                                                      | ation Purchase X                                                                     | Running                                    |                                   |                               | Save And Conti | inue Can |          | save And Return |
|----|---------|----------------------------------------------------------------------------------------------------|--------------------------------------------------------------------------------------|--------------------------------------------|-----------------------------------|-------------------------------|----------------|----------|----------|-----------------|
| →  | •       | Your Response is not yet Submitted. To make it visible to the Buyer you must click 'Submit Response' |                                                                                      |                                            |                                   |                               |                |          | / i      |                 |
|    |         |                                                                                                    |                                                                                      |                                            |                                   |                               |                |          | Validate | e Response      |
|    | 1. QUAL | 1. QUALIFICATION RESPONSE (QUESTIONS: 3 )                                                            |                                                                                      |                                            |                                   |                               |                |          |          |                 |
|    | 1       | .1 INFORMATION                                                                                       | N FROM THE APPLICANT -                                                               | QUESTION SECTION                           |                                   |                               |                |          |          |                 |
|    |         | QUESTION                                                                                             | DESCRIPTION                                                                          |                                            |                                   |                               |                | RESPONSE |          |                 |
|    | 1.1.1   | Application<br>letter                                                                                | <ul> <li>By providing a response</li> <li>We confirm that the in company.</li> </ul> | to this RFI<br>nformation contained in the | e attached response is a true ref | lection of the skills and cap | pacity of our  | Yes      |          | •               |

Wenn Sie alle Fragen vervollständigt haben (siehe im Screenshot gelb unterlegte Zusammenfassung unten), können Sie auf "Rückmeldung abschicken" klicken. Bestätigen Sie das Pop-up-Fenster mit "OK".

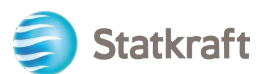

| ← RFI∶rfi    | ← RFI : rfi_366 - Prequalification Purchase X                                                          |             | Running                | ••• | Online Questionnaire In Excel | Submit Response |
|--------------|----------------------------------------------------------------------------------------------------|-------------|------------------------|-----|-------------------------------|-----------------|
| RFI Details  | Messages (Unread 0)                                                                                    |             |                        |     |                               | 1               |
| Settings     | Buyer Attachments (0)                                                                                  | My Response | Associated Users       |     |                               |                 |
| →  <b>()</b> | i Your Response is not yet Submitted. To make it visible to the Buyer you must click 'Submit Response' |             |                        |     |                               |                 |
| ~ M          | Response Summary                                                                                       |             |                        |     |                               |                 |
|              | ENVELOPE                                                                                               |             | INFO PARAMETERS        |     |                               |                 |
| 1            | Qualification Response                                                                                 | se          | All questions answered |     |                               |                 |

Jetzt sind Sie fertig und Ihre Antwort wurde eingereicht. Wenn Ihre Antwort an Statkraft gesendet wurde, erscheint die folgende Warnung:

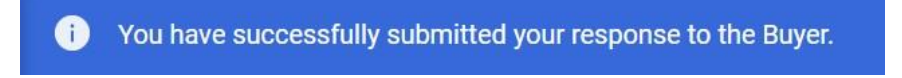

Die jeweiligen RFx-Seiten enthalten einen Überblick der beantworteten RFIs und RFPs.

### 2. Beantworten einer RFP als Lieferant

Öffnen Sie in Ihrem Browser die Webseite https://procurementplatform.statkraft.com/web/login.html Browser: Google Chrome, Mozilla Firefox oder Microsoft Edge).

(empfohlene

Klicken Sie auf "Lieferantenzugang" und loggen Sie sich mit Ihren Lieferantenzugangsdaten ein.

|                                                                                                    | ,/                                                                                                    |                                                                                                    | Statkraft is Europe's largest<br>provider of renewable energy                                                                                 | • |
|----------------------------------------------------------------------------------------------------|----------------------------------------------------------------------------------------------------|----------------------------------------------------------------------------------------------------|----------------------------------------------------------------------------------------------------|---|
| Statkraft<br>Welcome to Statk<br>procurement Plat<br>Are you a supplier? Anyoter<br>yet a costs to you ame proto<br>part of Buddix's database<br>Statualt use Procurement Put<br>tendening procurses, supplier<br>costourd management and en | craft<br>form<br>our argentation<br>and factore<br>obvectors<br>histogeneers.<br>Notoeveneers.         | Supplier Access<br>Top<br>Top<br>The signed frame and<br>the signed frame and<br>the signed frame and<br>the signed frame and the signed<br>the signed frame and the signed frame<br>and the signed frame and the signed frame<br>and the signed frame and the signed frame<br>and the signed frame and the signed frame<br>and the signed frame and the signed frame<br>and the signed frame and the signed frame and<br>the signed frame and the signed frame and<br>the signed frame and the signed frame and the signed frame and<br>the signed frame and the signed frame and the signed frame and<br>the signed frame and the signed frame and the signed frame and<br>the signed frame and the signed frame and the signed frame | guine Access<br>and an instant of purchase metric from<br>the constant Solution for the metrics<br>the constant Solution for the metrics your |   |
| Support                                                                                                    | 0                                                                                                    |                                                                                                    |                                                                                                    |   |
| User Guides<br>Download our user guitterin<br>your preferred tanguage<br>here.                                                                                                    | Tech Support<br>for innectate support, use<br>the phone directory for<br>other issues, submit a tribut | Contact Us<br>Need suggest from<br>Staticult?                                                                                                    | Open Tenders<br>Heter position our open<br>tenders and oppontuations                                                                          |   |

Klicken Sie auf das RFP-Symbol. Alternativ können Sie auf das Dashboard klicken. Dort werden die laufenden RFPs angezeigt.

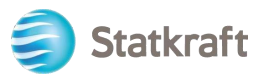

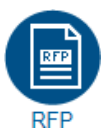

← Accept Contract

#### Klicken Sie auf den Namen der RFP.

| RFPs     |                   |                                 |              |                           |           |                      |                    |  |
|----------|-------------------|---------------------------------|--------------|---------------------------|-----------|----------------------|--------------------|--|
| My RFP   | 's                |                                 |              |                           |           |                      |                    |  |
| All RFPs |                   | Enter Filter (type to start sea | arch) 🗸      |                           |           |                      |                    |  |
| Showing  | Result 1 - 1 of 1 | Show: 20 -                      |              |                           |           |                      |                    |  |
|          | CODE              | TITLE                           | PROJECT CODE | CLOSING DATE $\downarrow$ | STATUS    | RESPONSE STATUS      | BUYER ORGANISATION |  |
| 1        | rfp_563           | RFP Purchase of XXX             | project_477  | 11/11/2022 17:00          | e Running | No Response Prepared | Statkraft          |  |

Klicken Sie auf dem Bildschirm zur Vertragsannahme auf "Ich stimme zu" und dann auf "Weiter".

| TENDER RULES                                                                                                    |   |
|----------------------------------------------------------------------------------------------------|---|
| 1. Opening of Tenders<br>Public opening of the Tenders will not take place. In addition, Statkraft will not make public or disclose to any of the Tenderers any information relating to the Tenderers' identity or the content of the Tenders.                                                                                                    | - |
| 2. Rejection of Tenders<br>Statkraft reserves the right to reject Tenders that do not comply with these Instructions to Tenderers. Written notification of rejection and reasons why will be given in the event of rejection.                                                                                                    |   |
| 3. Validity of the Tender<br>Tenderer shall abide by the Tender, with prices, until a contract has been signed or the defined minimum validity on the Statkraft Procurement Platform. Minimum validity is counted from the response due date<br>of the Tender.                                                                                                    |   |
| 4. Right of negotiation<br>Statkraft reserves the right to negotiate in more detail with one or more Tenderers as regards the Contract for all or parts of the eventual contract, as well as the right to reject any or all Tenders.<br>Statkraft reserves the right to limit the negotiations to only those Tenderers that Statkraft considers to have a real chance of being awarded the contract. |   |
| 5. Cancellation                                                                                                    | Ŧ |
| lagree                                                                                                    |   |
| O I do not agree                                                                                                    |   |
| Next                                                                                                    |   |

Wichtiger Hinweis: Die Ausschreibungsregeln sehen Leitlinien und Mindestanforderungen für die Teilnahme an der Ausschreibung vor. Ausschreibungsregeln können nach Ermessen des Einkäufers bei einer RFP nicht angewendet werden. Wenn Sie auf "Ich stimme nicht zu" klicken, wird Ihr Unternehmen disqualifiziert und aus der RFP entfernt.

Wenn die Ausschreibung allgemeine Anhänge hat, wird Ihnen eine Warnung oben auf dem Bildschirm angezeigt. Sie können auf diese Warnung oder auf "Anhänge Einkäufer" klicken. Dadurch gelangen Sie zum Abschnitt mit den Anhängen. Bitte beachten Sie, dass Fragen ebenfalls Anhänge enthalten können.

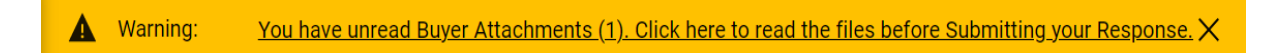

Klicken Sie auf "Massendownload".

Adobe PDF File

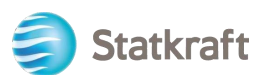

| ← RFP: rfp_                            | 563 - RFP Purchase of XXX                                   | Running     |                        | •• |  |  |  |
|----------------------------------------|-------------------------------------------------------------|-------------|------------------------|----|--|--|--|
| RFP Details                            | Messages (Unread 0)                                         |             |                        |    |  |  |  |
| Settings                               | Settings Buyer Attachments (1) My Response Associated Users |             |                        |    |  |  |  |
| → Folders and Files List root > ···· [ |                                                             |             |                        |    |  |  |  |
| Ente                                   | Enter Filter (type to start search)                         |             |                        |    |  |  |  |
| Showi                                  | ng Result 1 - 1 of 1 Show: 20 🔻                             |             |                        |    |  |  |  |
|                                        | FOLDER/FILE NAME 个                                          | DESCRIPTION | LAST MODIFICATION DATE |    |  |  |  |
| 1                                      | Instruction to tenderer.docx                                |             | 11/11/2022 14:03:27    |    |  |  |  |

Wählen Sie alle Dateien aus. Alle Anhänge in diesem Abschnitt werden in einer ZIP-Datei heruntergeladen.

| RFP: rfp_563 - RFP Purchase of XXX |                         | chase of XXX | Running                                                            |        |                         | 2 |  |  |
|------------------------------------|-------------------------|--------------|--------------------------------------------------------------------|--------|-------------------------|---|--|--|
| →                                  | Mass Download L         | ist          |                                                                    | Cancel | Download Selected Files |   |  |  |
|                                    | Showing Result 1 - 1 o  | f 1          |                                                                    |        |                         |   |  |  |
|                                    |                         | 1            | FOLDER/FILE NAME                                                   | SIZE   |                         |   |  |  |
|                                    | 1                       | $\checkmark$ | Dbject _rfp_563 - RFP Purchase of XXX/Instruction to tenderer.docx | 226 KB |                         |   |  |  |
|                                    | Total Files Selected: 1 |              |                                                                    |        |                         |   |  |  |

#### Klicken Sie im Pop-up auf "OK"

statkraft-prep.app.jaggaer.com says

Are you sure you want to start the Mass Download?

If you close the browser or logout, the Download will be stopped.

| ок | Cancel |
|----|--------|
|----|--------|

Nach dem Download aller Dokumente klicken Sie auf "Abbrechen", um zurückzugelangen. RFP: rfp\_563 - RFP Purchase of XXX

| Mass Download List        |              |                                                                      |        | Cancel | Download Selected Files |
|---------------------------|--------------|----------------------------------------------------------------------|--------|--------|-------------------------|
| Showing Result 1 - 1 of 1 |              |                                                                      |        | 1      |                         |
|                           | ~            | FOLDER/FILE NAME                                                     | SIZE   |        |                         |
| 1                         | $\checkmark$ | Dbject _ rfp_563 - RFP Purchase of XXX/ Instruction to tenderer.docx | 226 KB |        |                         |

Klicken Sie auf "Meine Rückmeldung", um zum RFP-Fragebogen zu gelangen.

Hinweis: Im Reiter "Einstellungen" (im Screenshot gelb hinterlegt) können Sie weitere Angaben zu dieser RFx finden.

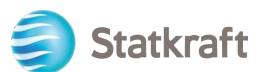

| ← RFP: rfp_563 - RFP Purchase of XXX   Running |            |                            |                        |             |                        |  |      |  |
|------------------------------------------------|------------|----------------------------|------------------------|-------------|------------------------|--|------|--|
| RFP Details Messages (Unread 0)                |            |                            |                        |             |                        |  |      |  |
| Setting                                        | is Bu      | uyer Attachments (1)       | ly Response Associated | Users       |                        |  |      |  |
| → Folders and Files List root > ····           |            |                            |                        |             |                        |  | load |  |
|                                                | Enter Filt | ter (type to start search) | •                      |             |                        |  |      |  |
|                                                | Showing R  | esult 1 - 1 of 1 Show: 2   | 20 🔻                   |             |                        |  |      |  |
|                                                |            | FOLDER/FILE NAME           |                        | DESCRIPTION | LAST MODIFICATION DATE |  |      |  |
|                                                | 1          | Instruction to tenderer.   | .docx                  |             | 11/11/2022 14:03:27    |  | ¢    |  |

Klicken Sie auf "Fragenbeantwortung", um Ihre Teilnahme am Prozess zu bestätigen.

| ← RFP: rfp  | _563 - RFP Pu     | rchase of XXX                                                             | Running                                                         |                                                                        |                | Decline To Respond     | Intend To Respond     |
|-------------|-------------------|---------------------------------------------------------------------------|-----------------------------------------------------------------|------------------------------------------------------------------------|----------------|------------------------|-----------------------|
| RFP Details | Messages (U       | Jnread 0)                                                                 |                                                                 |                                                                        |                |                        | 1                     |
| Settings    | Buyer Attachme    | My Response                                                               | Associated Users                                                |                                                                        |                |                        |                       |
| - <b>→</b>  |                   |                                                                           |                                                                 |                                                                        |                |                        | · · · · · · ·         |
|             |                   |                                                                           |                                                                 |                                                                        |                |                        |                       |
| Curr        | ency: Norwegia    | n Kroner                                                                  |                                                                 |                                                                        |                |                        |                       |
|             |                   |                                                                           |                                                                 |                                                                        |                |                        | _                     |
| ✓ 1. T      | ECHNICAL RESPON   | NSE (QUESTIONS: 1)                                                        |                                                                 |                                                                        |                |                        |                       |
| ~           | 1.1 TECHNICAL     | SOLUTIONS AND DEVIATION                                                   | IS - QUESTION SECTION                                           |                                                                        |                |                        |                       |
|             | NOTE              | NOTE DETAILS                                                              |                                                                 |                                                                        |                |                        |                       |
| 1.1.1       | Note              | Tenderer shall present inform                                             | ation/documentation that is re                                  | levant for the technical evaluation of the c                           | lelivery.      |                        |                       |
|             | QUESTION          | DESCRIPTION                                                               |                                                                 |                                                                        |                |                        | RESPONSE              |
| 1.1.2       | Technical<br>Data | * Technical data and other in<br>The applicable attachment m<br>zip-file. | nformation as per Appendix X «<br>ust be uploaded as a response | Technical Data sheets".<br>to this question. If multiple documents, th | ney must be zi | pped and uploaded as a | (no file<br>attached) |

**Wenn** die RFP mehrere Währungen als Antwort (im System) erlaubt, können Sie auswählen, welche Währung Sie verwenden. Wenn Ihre Rückmeldung mehrere Währungen umfasst, setzen Sie sich bitte mit Statkraft in Verbindung, um die beste Vorgehensweise für die Abgabe Ihres Angebots festzulegen.

Wählen Sie die Währung Ihrer Rückmeldung aus und klicken Sie auf "Speichern".

| olo | ant a Response Curreney                      |
|-----|----------------------------------------------|
| ele | eet a Response Currency                      |
|     | Norwegian Kroner                             |
|     | Euro (Norwegian Kroner/Euro = 0.097)         |
|     | US dollar (Norwegian Kroner/US dollar = 0.1) |

Klicken Sie auf das "Stiftsymbol" (Rückmeldung bearbeiten).

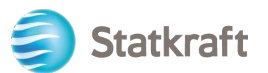

| ← RFP: rfp_   | 563 - RFP Purchase of X                                                                              | XX • Running                     |                                   | Online Questionnaire In Ex | Submit Response |  |  |  |  |  |
|---------------|----------------------------------------------------------------------------------------------------|----------------------------------|-----------------------------------|----------------------------|-----------------|--|--|--|--|--|
| RFP Details   | Messages (Unread 0)                                                                                  |                                  |                                   |                            |                 |  |  |  |  |  |
| Settings      | Buyer Attachments (1)                                                                                | My Response Associated Users     |                                   |                            |                 |  |  |  |  |  |
| ->  <b>()</b> | Your Response is not yet Submitted. To make it visible to the Buyer you must click 'Submit Response' |                                  |                                   |                            |                 |  |  |  |  |  |
| ✓ My          | Response Summary                                                                                     |                                  |                                   |                            |                 |  |  |  |  |  |
|               | ENVELOPE                                                                                             | INFO PARAMETERS                  |                                   |                            |                 |  |  |  |  |  |
| 1.            | Technical Response                                                                                   | Missing mandatory responses (1)  |                                   |                            |                 |  |  |  |  |  |
| 2.            | Commercial Response                                                                                  | Mandatory fields missing (1)     | Total Price (excluding optional s | sections)                  | 0               |  |  |  |  |  |
| Curre         | ency: Norwegian Kroner                                                                               |                                  |                                   |                            | Change Currency |  |  |  |  |  |
|               |                                                                                                    |                                  |                                   |                            | ×               |  |  |  |  |  |
| ✓ 1. TE       | CHNICAL RESPONSE (QUESTION                                                                           | NS: 1 )                          |                                   |                            |                 |  |  |  |  |  |
| ~ 1           | .1 TECHNICAL SOLUTIONS A                                                                             | ND DEVIATIONS - QUESTION SECTION |                                   |                            | -               |  |  |  |  |  |

Bitte beachten Sie, dass der erste Abschnitt der Rückmeldungsseite die "Übersicht meiner Rückmeldung" ist. Dieser Abschnitt zeigt den Antwortfortschritt des Lieferanten in jedem "Umschlag" auf Grundlage der bereits beantworteten Pflichtfragen an. In diesem Bereich können Sie auch auf einen Umschlagsnamen klicken, um ihn im Bearbeitungsmodus auszufüllen.

Beantworten Sie die Fragen entsprechend. In diesem Beispiel beantworten wir eine Frage mit Anhang. Klicken Sie auf "Datei als Anhang hinzufügen".

| 1     | 1 TECHNICAL S  | OLUTIONS AND DEVIATIONS - QUESTION SECTION                                                                                                    |               |
|-------|----------------|----------------------------------------------------------------------------------------------------|---------------|
|       | NOTE           | NOTE DETAILS                                                                                                    |               |
| 1.1.1 | Note           | Tenderer shall present information/documentation that is relevant for the technical evaluation of the delivery.                                                                                                    |               |
|       | QUESTION       | DESCRIPTION                                                                                                    | RESPONSE      |
| 1.1.2 | Technical Data | <ul> <li>Technical data and other information as per Appendix X «Technical Data sheets".</li> <li>The applicable attachment must be uploaded as a response to this question. If multiple documents, they must be zipped and uploaded as a zip-file.</li> </ul> | + Attach File |

Im neuen Fenster können Sie entweder Ihre Datei per Drag-and-drop hinzufügen oder mit einem Klick auf "Datei auswählen" die entsprechende Datei auf Ihrem PC suchen. Wenn Sie die Datei ausgewählt haben, klicken Sie auf "Bestätigen".

| ~      | Attachm                               | nents                                                                                          | 1 Select File Confirm                                                                                                    | 2        |
|--------|---------------------------------------|------------------------------------------------------------------------------------------------|----------------------------------------------------------------------------------------------------|----------|
|        | i) Select ar<br>The platf<br>attachme | attachment to upload. Please keep<br>orm allows individual attachments<br>ents to 2MB or less. | p attachments to a manageable size in order to facilitate downloadin<br>up to a maximum size of 50 MB but it is recommended that you keep | ig.<br>p |
|        | i) File exter                         | nsions not permitted: .bin, .exe, .dll,                                                        | pif, .bat, .cmd, .com, .htm, .html, .msi, .js, .json, .reg                                                                                |          |
| Attach | nments                                |                                                                                                |                                                                                                    |          |
| #      | TYPE                                  | FILE NAME                                                                                      | SIZE                                                                                                    |          |
|        |                                       |                                                                                                |                                                                                                    |          |
|        |                                       | Use the button to U                                                                            | Ipload or DRAG and DROP into this area                                                                                                    |          |

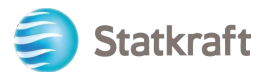

Die Datei ist nun bei der Frage als eine Antwort hochgeladen. Sobald Sie alle Fragen zu diesem "Technischen Umschlag" beantwortet haben, können Sie auf "Speichern und zurück" klicken (dadurch gelangen Sie zur Übersichtsseite).

| RFF                                  | P: rfp_56                                                                                            | 53 - RFP Pur      | chase of XXX                                                     | Running                                                                |                                                     |                                                        | Save And Co  | intinue            | Cancel        | Save An     | d Return |
|--------------------------------------|----------------------------------------------------------------------------------------------------|-------------------|------------------------------------------------------------------|------------------------------------------------------------------------|-----------------------------------------------------|--------------------------------------------------------|--------------|--------------------|---------------|-------------|----------|
| →                                    | Your Response is not yet Submitted. To make it visible to the Buyer you must click 'Submit Response' |                   |                                                                  |                                                                        |                                                     |                                                        |              |                    |               |             |          |
|                                      |                                                                                                    |                   |                                                                  |                                                                        |                                                     |                                                        |              |                    |               | Validate Re | sponse   |
| 1. TECHNICAL RESPONSE (QUESTIONS: 1) |                                                                                                    |                   |                                                                  |                                                                        |                                                     |                                                        |              |                    |               |             |          |
|                                      | 1.1 TECHNICAL SOLUTIONS AND DEVIATIONS - QUESTION SECTION                                            |                   |                                                                  |                                                                        |                                                     |                                                        |              |                    |               |             |          |
|                                      |                                                                                                    | NOTE              | NOTE DETAILS                                                     |                                                                        |                                                     |                                                        |              |                    |               |             |          |
|                                      | 1.1.1                                                                                                | Note              | Tenderer shall presen                                            | t information/documentation                                            | n that is relevant for the                          | technical evaluation of the delivery.                  |              |                    |               |             |          |
|                                      |                                                                                                    |                   | DESCRIPTION                                                      |                                                                        |                                                     |                                                        |              | RESPONSE           |               |             |          |
|                                      | 1.1.2                                                                                                | Technical<br>Data | * Technical data and<br>The applicable atta<br>and uploaded as a | other information as per Ap<br>achment must be uploaded a<br>zip-file. | pendix X «Technical Dat<br>s a response to this que | ta sheets".<br>estion. If multiple documents, they mus | st be zipped | Attachn<br>example | nent<br>e.pdf | (7 KB)      | ឋា       |

#### Klicken Sie im Pop-up auf "OK".

statkraft-prep.app.jaggaer.com says

The response is about to be saved; the format of your response will be checked and if no errors are found it will be saved.

Click "OK" to save or click "Cancel" to discard any unsaved changes.

#### IMPORTANT:

In order to make your response visible to the buyer you must submit it.

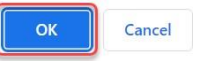

In der Rückmeldungsübersicht sehen Sie, dass im "Technischen Umschlag" alle Fragen beantwortet sind. Nun müssen Sie noch den "Geschäftlichen Umschlag" beantworten.

|    | ENVELOPE            | INFO PARAMETERS              |                                           |   |
|----|---------------------|------------------------------|-------------------------------------------|---|
| 1. | Technical Response  | All questions answered       |                                           |   |
| 2. | Commercial Response | Mandatory fields missing (1) | Total Price (excluding optional sections) | 0 |

Scrollen Sie herunter und klicken Sie beim "Geschäftlichen Umschlag" auf das "Stiftsymbol" (Antwort bearbeiten).

| × 2. CO | OMMERCIAL RESPONS                                                                                      | E (ITEMS: 2, QUESTIONS: 2)                                                                                                    |                    |  |
|---------|----------------------------------------------------------------------------------------------------|----------------------------------------------------------------------------------------------------|--------------------|--|
| × 2     | 2.1 DEVIATIONS AND                                                                                     | RESERVATIONS - QUESTION SECTION                                                                                                    |                    |  |
|         | QUESTION                                                                                               | DESCRIPTION                                                                                                    | RESPONSE           |  |
| 2.1.1   | Commercial<br>deviations and<br>reservations (all<br>Appendices except<br>from Appendix A, E<br>and F) | Tenderer shall clearly indicate, and explain, any deviation or reservation<br>from the requirements or instruction in the Invitation to Tender Documents.<br>Any and all deviations or reservations shall be stated in the Tender. Each<br>deviation must have a reference to the relevant clause of the Invitation to<br>Tender Documents.<br>The applicable attachment must be uploaded as a response to this<br>question. If multiple documents, they must be zipped and uploaded as a zip-<br>file. | (no file attached) |  |

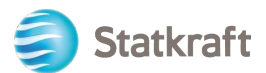

Beantworten Sie die Fragen entsprechend. Nachdem Sie alle Fragen beantwortet haben (optional), klicken Sie auf "Antwort überprüfen", um den Gesamtpreis (im Screenshot gelb hinterlegt) anzuzeigen. Klicken Sie zum Schluss auf "Speichern und zurück".

| FP: rfp_56 | 3 - RFP Purchase of XXX                                                                       | 🧶 Running                                                                                                    |                                                                                                    |                | Save And Continue        | Cancel Sa                    | ve And Return     |
|------------|-----------------------------------------------------------------------------------------------|----------------------------------------------------------------------------------------------------|----------------------------------------------------------------------------------------------------|----------------|--------------------------|------------------------------|-------------------|
|            |                                                                                               |                                                                                                    |                                                                                                    | TOTAL PRICE (E | Ref                      | resh Validate R<br>SECTIONS) | 4<br>esponse<br>0 |
| CURRENCY   | NORWEGIAN KRONER                                                                              |                                                                                                    |                                                                                                    |                |                          |                              |                   |
| 2. COMN    | MERCIAL RESPONSE (ITEMS: 2, QI                                                                | UESTIONS: 2)                                                                                                    |                                                                                                    |                |                          |                              |                   |
| 2.         | 1 DEVIATIONS AND RESERVATIO                                                                   | INS - QUESTION SECTION                                                                                                    |                                                                                                    |                |                          |                              |                   |
|            | QUESTION                                                                                      | DESCRIPTION                                                                                                    |                                                                                                    | RESPONSE       |                          |                              |                   |
| 2.1.1      | Commercial deviations and<br>reservations (all Appendices<br>except from Appendix A, E and F) | Tenderer shall clearly indicate, and explain, any deviation or reservation<br>Tender Documents. Any and all deviations or reservations shall be state<br>to the relevant clause of the Invitation to Tender Documents.<br>The applicable attachment must be uploaded as a response to this que<br>uploaded as a zip-file. | from the requirements or instruction in the Invitation to<br>d in the Tender. Each deviation must have a reference<br>stion. If multiple documents, they must be zipped and | + Attach File  | 0                        |                              |                   |
| 2.         | 2 COMPENSATION - PRICE SECT                                                                   | ION                                                                                                    |                                                                                                    |                |                          |                              |                   |
|            | CODE                                                                                          | DESCRIPTION                                                                                                    | UNIT OF MEASUREMENT                                                                                                    | QUA            | NTITY                    | UNIT PRICE                   | PRICE             |
| 2.2.1      | Total Tender Price                                                                            | * Total Tender Price (ex-VAT)                                                                                                    | Each                                                                                                    |                | 1 1000                   |                              | O                 |
|            |                                                                                               |                                                                                                    |                                                                                                    |                |                          | 2 Section Sub Tot            | al O              |
|            |                                                                                               |                                                                                                    |                                                                                                    |                |                          |                              |                   |
|            |                                                                                               |                                                                                                    |                                                                                                    | Total Price    | e (excluding optional se | ections)                     | 0                 |

#### Bestätigen Sie das Pop-up-Fenster mit "OK".

statkraft-prep.app.jaggaer.com says The response is about to be saved; the format of your response will be checked and if no errors are found it will be saved.

Click "OK" to save or click "Cancel" to discard any unsaved changes.

IMPORTANT:

In order to make your response visible to the buyer you must submit it.

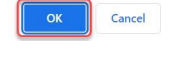

Alle Fragen sind beantwortet. Sie können jetzt auf "Antwort abschicken" klicken. Bestätigen Sie das Pop-up-Fenster mit "OK".

| ← RFP:   | rfp_563 | - RFP Purchase of XXX                                 | 😑 Running          |                                      |                                           | <br>Online Questionnaire In Excel | Submit Response |
|----------|---------|-------------------------------------------------------|--------------------|--------------------------------------|-------------------------------------------|-----------------------------------|-----------------|
| RFP Deta | ills    | Messages (Unread 0)                                   |                    |                                      |                                           |                                   | 1               |
| Settings | Buy     | er Attachments (1) My Response                        | e Associa          | ated Users                           |                                           |                                   |                 |
| →        | Your R  | <mark>esponse is not yet Submitted.</mark> To make it | visible to the Buy | yer you must click 'Submit Response' |                                           |                                   | Î               |
| ~        | My Resp | oonse Summary                                         |                    |                                      |                                           |                                   |                 |
|          |         | ENVELOPE                                              |                    | INFO PARAMETERS                      |                                           |                                   |                 |
|          | 1.      | Technical Response                                    |                    | All questions answered               |                                           |                                   |                 |
|          | 2.      | Commercial Response                                   |                    | All quoted items completed           | Total Price (excluding optional sections) |                                   | 1,000           |

Nun sollte Ihre Antwort erfolgreich übermittelt werden. Sie können Ihre Antwort bearbeiten, solange die RFP läuft.

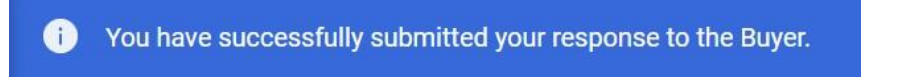

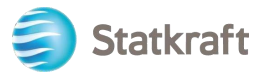

### 3.1 Beantworten einer RFx unter Verwendung von Excel (Export und Import)

Wichtig – Sie müssen bis zum Schritt gelangen, an dem Sie auf "Fragenbeantwortung" (Seite 17) klicken (siehe obige Screenshots), bevor Sie die Fragen zu diesem Umschlag beantworten können. Daher startet der unten stehende Schritt erst danach. Dieses Vorgehen funktioniert nicht für Fragen mit Anhang. Zum Upload von Dateien als Antworten siehe obige Screenshots.

| Klicken     | Sie auf "Online-F                   | ragebogen in Excel"                           |                                         |                               |                 |
|-------------|-------------------------------------|-----------------------------------------------|-----------------------------------------|-------------------------------|-----------------|
| ← RFP: rfp  | _563 - RFP Purchase of XX           | X Running                                     | [                                       | Online Questionnaire In Excel | Submit Response |
| RFP Details | Messages (Unread 0)                 |                                               |                                         | 1                             |                 |
| Settings    | Buyer Attachments (1) My            | y Response Associated Users                   |                                         |                               |                 |
| )           | Your Response is not yet Submitted. | To make it visible to the Buyer you must clic | k 'Submit Response'                     |                               |                 |
| ✓ My        | Response Summary                    |                                               |                                         |                               |                 |
|             | ENVELOPE                            | INFO PARAMETERS                               |                                         |                               |                 |
| 1.          | Technical Response                  | Missing mandatory responses (1)               |                                         |                               |                 |
| 2.          | Commercial Response                 | Mandatory fields missing (1)                  | Total Price (excluding optional section | ons)                          | 0               |

Klicken Sie auf "Online-Fragebogen in Excel herunterladen".

| RFP: rf | 363 - RFP Purchase of XXX Running                                                                                                    |                                                           |
|---------|----------------------------------------------------------------------------------------------------|-----------------------------------------------------------|
| →I      | Upload                                                                                                    | Help To Create & Import Your Response In Excel            |
|         | This area allows you to download the entire online questionnaire in Excel. Once you have saved the file and responded to the questions, you should return to this screen and import the with your responses *** IMPORTANT *** | same spreadsheet which will populate the online questions |
|         | THE IMPORT EXCEL FUNCTION CAN ONLY BE USED TO UPLOAD THE EXCEL FILE WHICH HAS BEEN DOWNLOADED FOR THIS RFX                                                                                                    |                                                           |
|         | IF THE BUYER HAS ASKED YOU UPLOAD ATTACHMENTS, THE UPLOAD LINK NEXT TO A SPECIFIC QUESTION ONLINE MUST BE USED OR THE ADDITIONAL ATTACHMENTS AREA (IF E                                                                       | NABLED)                                                   |
|         | ADDITIONAL FILES CANNOT BE EMBEDDED INTO THE SPREADSHEET                                                                                                    |                                                           |
|         | IN THE EVENT THAT THE BUYER HAS NOT PERMITTED THE UPLOADING OF ATTACHMENTS, THIS AREA CANNOT BE USED AS A SUBSTITUTE                                                                                                    |                                                           |
|         |                                                                                                    |                                                           |
|         | Download Online Questionnaire in Excel                                                                                                    |                                                           |
|         | Irowse Select File                                                                                                    |                                                           |
|         | United News                                                                                                    |                                                           |

Eine Tabellendatei wird heruntergeladen. In der Tabellendatei sehen Sie, welche Felder bearbeitbar sind. Wie bereits beschrieben können Fragen mit Anhang nicht über die Tabellendatei beantwortet werden.

|                              | F                                                                                                    | Response Optional                                                                                                    |                             |                                                                           |                                                |                      |          |
|------------------------------|----------------------------------------------------------------------------------------------------|----------------------------------------------------------------------------------------------------|-----------------------------|---------------------------------------------------------------------------|------------------------------------------------|----------------------|----------|
|                              | R                                                                                                    | esponse Mandatory                                                                                                    | 1                           |                                                                           |                                                |                      |          |
|                              | lgr                                                                                                    | nored During Import                                                                                                    |                             |                                                                           |                                                |                      |          |
|                              | Que                                                                                                    | stionnaire information                                                                                                    |                             |                                                                           |                                                |                      |          |
| Curre                        | nev:Norwenian Kr                                                                                                    | ner                                                                                                    |                             |                                                                           |                                                |                      |          |
|                              | ney.ner negan rat                                                                                                    |                                                                                                    |                             |                                                                           |                                                |                      |          |
| 1                            | Technical Enve                                                                                                    | lope                                                                                                    |                             |                                                                           |                                                |                      |          |
| 1.1                          | Technical solut                                                                                                    | ions and deviations                                                                                                    |                             |                                                                           |                                                |                      |          |
|                              | Note                                                                                                    | Note Details                                                                                                    |                             |                                                                           |                                                |                      |          |
| 1.1.1                        | Note                                                                                                    | Tenderer shall present information/docun                                                                                                    | nentation that is relevant  | vant for the technical eval                                               | luation of the delivery.                       |                      |          |
| 440                          | Question                                                                                                    | Description                                                                                                    | Response Type               | Response Guide                                                            | Response                                       |                      |          |
| 1.1.2                        | Technical Data                                                                                                    | per Appendix X «Technical Data sheets".                                                                                                    | Attachment                  | attachment must be                                                        |                                                |                      |          |
|                              |                                                                                                    | The applicable attachment must be                                                                                                    |                             |                                                                           |                                                |                      |          |
| 1                            |                                                                                                    | uploaded as a response to this question.                                                                                                    |                             |                                                                           |                                                |                      |          |
| 1                            |                                                                                                    | If multiple documents, they must be                                                                                                    |                             |                                                                           | Attachment example pdf                         |                      |          |
|                              |                                                                                                    |                                                                                                    |                             |                                                                           |                                                |                      |          |
|                              |                                                                                                    |                                                                                                    |                             |                                                                           |                                                |                      |          |
| 0                            | Commercial Fr                                                                                                    | veleze                                                                                                    |                             |                                                                           |                                                |                      |          |
| 2                            | Commercial En                                                                                                    | velope                                                                                                    |                             |                                                                           |                                                |                      |          |
| 2                            | Commercial En                                                                                                    | velope<br>Reservations                                                                                                    |                             |                                                                           |                                                |                      |          |
| 2                            | Commercial En Deviations and Question                                                                                                    | Reservations                                                                                                    | Response Type               | Response Guide                                                            | Response                                       |                      |          |
| 2<br>2.1<br>2.1.1            | Commercial En Deviations and Question Commercial                                                                                                    | velope Reservations Description Tenderer shall clearly indicate, and                                                                                                    | Response Type<br>Attachment | Response Guide<br>The applicable                                          | Response                                       |                      |          |
| 2<br>2.1<br>2.1.1            | Commercial En Deviations and Question Commercial deviations and researchises (cf)                                                                                                    | velope<br>Reservations<br>Description<br>Tenderer shall clearly indicate, and<br>explain, any deviation or reservation from                                                                                                    | Response Type<br>Attachment | Response Guide<br>The applicable<br>attachment must be<br>unleaded splice | Response                                       |                      |          |
| 2<br>2.1<br>2.1.1            | Commercial En<br>Deviations and<br>Question<br>Commercial<br>deviations and<br>reservations (all<br>Appendices                                                                                           | velope Reservations Description Tenderer shall clearly indicate, and repairer any division or reservation from the requirements or instruction in the instration to Trender Decriments. Any and                                                                                                    | Response Type<br>Attachment | Response Guide<br>The applicable<br>attachment must be<br>uploaded online | Response                                       |                      |          |
| 2<br>2.1<br>2.1.1            | Commercial En<br>Deviations and<br>Question<br>Commercial<br>deviations and<br>reservations (all<br>Appendices<br>except from                                                                            | Velope<br>Reservations<br>Description<br>Tenderer shall clearly indicate, and<br>explain, any deviation or reservation from<br>the requirements or instruction in the<br>Invitation to Tender Documents. Any and<br>all deviations or meanvaluons shall be                                                                                                    | Response Type<br>Attachment | Response Guide<br>The applicable<br>attachment must be<br>uploaded online | Response                                       |                      |          |
| 2<br>2.1<br>2.1.1            | Commercial En<br>Deviations and<br>Commercial<br>deviations and<br>reservations (all<br>Appendices<br>except from<br>Appendic A, E                                                                       | velope<br>Reservations<br>Description<br>Tenderer shall clearly indicate, and<br>replain, any deviation or reservation from<br>the requirements or instruction in the<br>invation to Tender Documents. Any and<br>all deviations or reservations shall be<br>stated in the Tender Each deviation                                                                                                    | Response Type<br>Attachment | Response Guide<br>The applicable<br>attachment must be<br>uploaded online | Response                                       |                      |          |
| 2<br>2.1<br>2.1.1            | Commercial En<br>Deviations and<br>Commercial<br>deviations and<br>reservations (all<br>Appendix A, E<br>and F)<br>E and F)                                                                              | Velope<br>Reservations<br>Description<br>Tenderer shall itearly indicate, and<br>Tenderer shall itearly indicate, and<br>the requirements or indiviction in the<br>Invitation to Tender Documents. Any and<br>il deviations or reservations shall be<br>stated in the Tender Each deviation<br>must have a reference to the relevant                                                                                                    | Response Type<br>Attachment | Response Guide<br>The applicable<br>attachment must be<br>uploaded online | Response                                       |                      |          |
| 2.1.1                        | Commercial En<br>Deviations and<br>Guestion<br>Commercial<br>deviations and<br>reservations (all<br>Appendices<br>except from<br>Appendix A, E<br>and F)                                                 | Velope<br>Reservations<br>Description<br>Tenderer shall clearly indicate, and<br>explain, any deviation or reservation from<br>Invitation to Tender Documents. Any and<br>stated in the Tender Each deviation<br>must have a reference to the relevant<br>clause of the Invitation to Tender                                                                                                    | Response Type<br>Attachment | Response Guide<br>The appicable<br>attachment must be<br>uploaded online  | Response                                       |                      |          |
| 2.1.                         | Commercial En<br>Deviations and<br>Causstion<br>Commercial<br>deviations and<br>reservations (all<br>Appendices<br>except from<br>Appendic A, E<br>and F)                                                | Velope<br>Reservations<br>Descriptioni<br>resident stands in dealty indicate and<br>resident stands in dealty indicate and<br>invatation to Tender Documents. Any and<br>all devalations or reventions shall be<br>stated in the Tender Each devalation<br>usual have a reference to the relevant<br>clause of the invitation to Tender<br>Documents.                                                                                                    | Response Type<br>Attachment | Response Guide<br>The applicable<br>attachment must be<br>uploaded online | Response                                       |                      |          |
| 2.1.1                        | Commercial En<br>Deviations and<br>Guestion<br>Commercial<br>deviations (all<br>Appendics (all<br>Appendics (all<br>Appendic A, E<br>and F)                                                              | Velope<br>Reservations<br>Description<br>Tenderer shall clearly indicate, and<br>explain, any deviation or reservation from<br>the requirements of instruction in the<br>invaliation to Tender Documents. Any and<br>stated in the Tendere Exh deviation<br>must have a reference to the network<br>clause of the invaliant to Tender<br>Documents.                                                                                                    | Response Type<br>Attachment | Response Guide<br>The applicable<br>attachment must be<br>uploaded online | Response                                       |                      |          |
| 2.1.1                        | Commercial En<br>Question<br>Commercial<br>deviations and<br>reservations (ail<br>Appendics<br>except from<br>Appendic A, E<br>and F)                                                                    | velope<br>Reservations<br>Description<br>Tenders that Clearly include, and<br>the requirements or instruction in the<br>mutation to Tender Councents. Any audit<br>all deviations or reservations shall be<br>stated in the Tender Cash deviation<br>all deviations or reservations shall be<br>stated in the Tender Cash deviation<br>classic of the Invitation to Tender<br>Documents.<br>The apple able statement must be<br>woldwadd as a resort to Tender<br>Documents.                                                                                                    | Response Type<br>Attachment | Response Guide<br>The applicable<br>attachment must be<br>uploaded online | Response                                       |                      |          |
| 2<br>2.1<br>2.1.1            | Commercial En<br>Deviations and<br>Commercial<br>deviations and<br>reservations (all<br>Appendices<br>except from<br>Appendic A, E<br>and F)                                                             | Velope<br>Reservations<br>Description<br>Tenderer shall clearly indicate, and<br>explain, any deviation or reservation from<br>the requirements or instruction in the<br>invaliation to Tender Documents. Any and<br>stated in the Tendere Exh deviation<br>must have a reference to the network<br>clause of the invaliant to Tender<br>Documents.<br>The applicable attachment must be<br>uploaded as a response to the guestion.<br>If multiple documents, they must be                                                                                                    | Response Type<br>Attachment | Response Guide<br>The applicable<br>attachment must be<br>uploaded online | Response                                       |                      |          |
| 2                            | Commercial En<br>Deviations and<br>Cauestion<br>Commercial<br>deviations and<br>reservations (ail<br>Appendices<br>except from<br>Appendic A, E<br>and F)                                                | velope<br>Reservations<br>Description<br>Tenderer shall clearly include, and<br>modulin, any developed or reservations<br>the any developed or reservations<br>shall be any developed or reservations<br>and devators or reservations shall be<br>stated in the Tender Cash devators<br>clause of the involution to Tender<br>Documents.<br>The applicable attachment must be<br>hypitiand as a magnetic b thin question<br>if multiple documents, they must be<br>must be applied on the state.                                                                                                    | Response Type<br>Attachment | Response Guide<br>The applicable<br>attachment must be<br>uploaded online | Response                                       |                      |          |
| 2                            | Commercial En<br>Deviations and<br>Guestion<br>Commercial<br>deviations and<br>reservations (aid<br>Appendices<br>except from<br>Appendic A, E<br>and F)                                                 | Velope<br>Reservations<br>Description<br>Tenderer shall clearly indicate, and<br>explain, any deviation or reservation from<br>the requirements of normaticina in the<br>metalion to Tender Documents. Any and<br>stated in the Tendere Exh deviation<br>must have a reference to the network<br>clause of the Invitation To Tender<br>Documents.<br>The applicate datachinest must be<br>uploaded as a response to the guestion.<br>It insultips documents. New must be<br>the provide data in the tender.                                                                                                    | Response Type<br>Attachment | Response Guide<br>The apprable<br>attachment must be<br>uppoaded online   | Response<br>Attachment example pdf             |                      |          |
| 2<br>2.1<br>2.1.1            | Commercial En<br>Deviations and<br>Guestion<br>Commercial<br>deviations and<br>reservations (all<br>Appendices<br>except from<br>Appendick, E<br>and F)<br>Compensation<br>Code                          | Velope<br>Reservations<br>Description<br>Tenderer shall clearly include, and<br>modulin, any descend on tracking and<br>and deviations or reservations shall be<br>stated in the Tender Cash deviation<br>and deviations or reservations shall be<br>stated in the Tender Cash deviation<br>clause of the invitation to Tender<br>Documents.<br>The applicable attachment must be<br>hypitiand as a magnetic bit the update<br>the state of the tendent of the tendent<br>the state of the tendent of the tendent<br>the state of the tendent of the tendent<br>the state of the tendent of the tendent<br>the state of the tendent of the tendent<br>the state of the tendent of the tendent<br>the state of the tendent of the tendent of the tendent<br>the state of the tendent of the tendent of the tendent<br>the state of the tendent of the tendent of the tendent of the tendent<br>the state of the tendent of the tendent of tendent of the tendent of the tendent of the tendent of the tendent of tendent of tendent of tendent of tendent of tendent of tendent of tendent of tendent of tendent of tendent of tendent of tendent of tendent of tendent of tendent of tendent of tendent of tendent of tendent of tendent of tendent of tendent of tendent of tendent of tendent of | Response Type<br>Attachment | Response Guide<br>The applicable<br>attachment must be<br>uploaded online | Response Attachment example pdf                | Unit Price           | Price    |
| 2<br>2.1.1<br>2.1.1<br>2.2.1 | Commercial En<br>Deviations and<br>Guestion<br>Commercial<br>deviations and<br>reservations (all<br>Appendices<br>except from<br>Appendick, E<br>and F)<br>Compensation<br>Code<br>Total Tender<br>Price | Velope<br>Reservations<br>Description<br>Tenderer shall clearly indicate, and<br>erpian, any deviation or reservations from<br>multilation to Tendere Charge and<br>all deviations or reservations shall be<br>stated in the Tendere Can deviation<br>multilation to Tenderer<br>Documentila,<br>In angle documentility and the shall be<br>uploaded as a response to the question,<br>in multiple documents they must be<br>uploaded as a response to the question,<br>in multiple documents they must be<br>the applicable attachment must be<br>the applicable attachment must be<br>ploaded to the shall be applied by<br>Description<br>Tender Price (es-VAT)                                                                                                    | Response Type<br>Attachment | Response Guide<br>The applicable<br>attachment must be<br>uploaded online | Response<br>Attachment example pdf<br>Quantity | Unit Price<br>1 1000 | Price 10 |

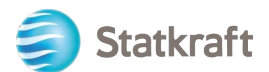

Speichern Sie die Tabellendatei auf Ihrem PC und klicken Sie auf "Durchsuchen". Wenn Sie die Tabellendatei mit den Antworten ausgewählt haben, klicken Sie auf "Elemente importieren".

RFP: rfp\_563 - RFP Purchase of XXX • Running

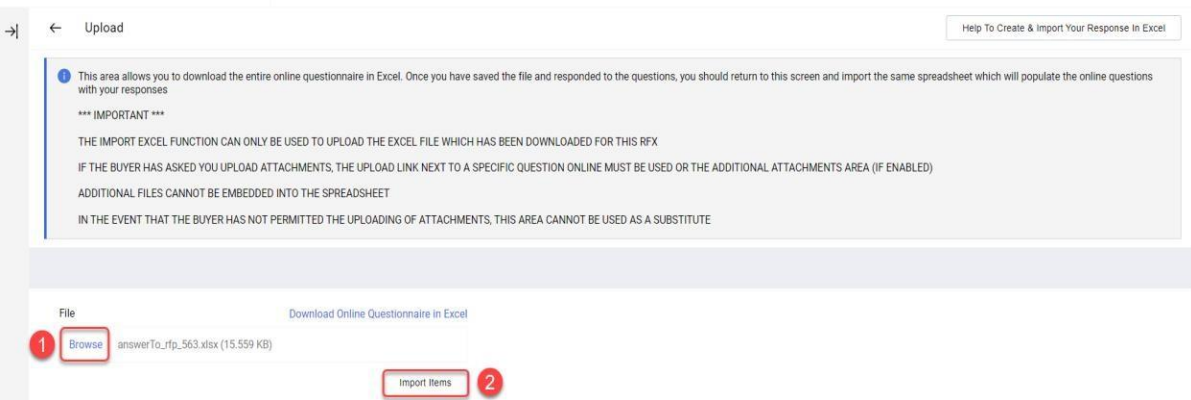

Ihre Antwort wurde hochgeladen, aber Ihre Rückmeldung wurde noch nicht abgeschickt. Wenn alle Fragen beantwortet sind, klicken Sie auf "Rückmeldung abschicken".

| ← RFP:   | rfp_563 | - RFP Purchase of XXX                                 | 😑 Running         |                                       |                                           | <br>Online Questionnaire In Excel | Submit Response |
|----------|---------|-------------------------------------------------------|-------------------|---------------------------------------|-------------------------------------------|-----------------------------------|-----------------|
| RFP Deta | ails    | Messages (Unread 0)                                   |                   |                                       |                                           |                                   | 1               |
| Settings | Buy     | er Attachments (1) My Response                        | e Associ          | lated Users                           |                                           |                                   |                 |
| →        | Your R  | <mark>esponse is not yet Submitted.</mark> To make it | visible to the Bu | iyer you must click 'Submit Response' |                                           |                                   |                 |
| ~        | My Resp | onse Summary                                          |                   |                                       |                                           |                                   |                 |
|          |         | ENVELOPE                                              |                   | INFO PARAMETERS                       |                                           |                                   |                 |
|          | 1.      | Technical Response                                    |                   | All questions answered                |                                           |                                   |                 |
|          | 2.      | Commercial Response                                   |                   | All quoted items completed            | Total Price (excluding optional sections) |                                   | 1,000           |

Bestätigen Sie das Pop-up-Fenster mit "OK".

Nun sollte Ihre Antwort erfolgreich übermittelt werden. Sie können Ihre Antwort bearbeiten, solange die RFP läuft.

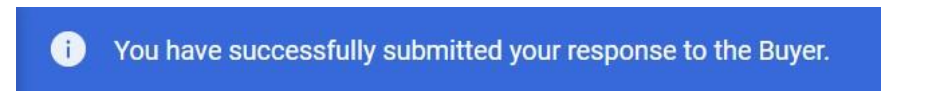

### 3. Versenden von Nachrichten

Die Nachrichtenfunktion dient dazu, die Kommunikation zwischen Einkäufern und Lieferanten während der gesamten RFI/RFP abzubilden. Dies umfasst zur Klärung aufgeworfene Fragen und die bereitgestellten Antworten.

Klicken Sie in der Navigationsleiste in der Mitte auf "Nachrichten" und dann auf "Nachricht erstellen".

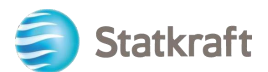

| ← | RFP: rfp_56   | 3 - RFP Purchase of XXX | K 😐 Running   |                      |                |                                           | <br>Withdraw Response | Online Questionnaire In Exe | zel |
|---|---------------|-------------------------|---------------|----------------------|----------------|-------------------------------------------|-----------------------|-----------------------------|-----|
| F | FP Details    | Messages (Unread 0)     |               |                      |                |                                           |                       |                             |     |
|   | reate Message | 2 Received Messages     | Sent Messages | Draft Messages       | Forwarded Mess | ages                                      |                       |                             |     |
| → | ∽ My Res      | ponse Summary           |               |                      |                |                                           |                       |                             |     |
|   |               | ENVELOPE                |               | INFO PARAMETERS      |                |                                           |                       |                             |     |
|   | 1.            | Technical Response      |               | All questions answer | ed             |                                           |                       |                             |     |
|   | 2.            | Commercial Response     |               | All quoted items com | pleted         | Total Price (excluding optional sections) |                       | 1,000                       |     |

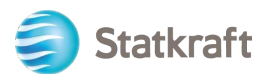

Geben Sie einen Betreff ein und formulieren Sie Ihre Nachricht. Klicken Sie dann auf "Nachricht senden". Sie können Anhänge zu Ihrer Nachricht hinzufügen, wie Sie es aus E-Mails kennen.

| RFF | P: rfp_563 - RFP Purchase of XXX | Running |             |          | Cancel Save As Draft Send Message |
|-----|----------------------------------|---------|-------------|----------|-----------------------------------|
| →   | Messages                         |         |             |          | /                                 |
|     | ✓ Message                        |         |             |          |                                   |
|     | Subject                          |         | Message     | l.       |                                   |
|     | ✓ Attachments                    |         |             |          | Attachments                       |
|     | NAME                             |         | DESCRIPTION | COMMENTS |                                   |
|     | No Attachments                   |         |             |          |                                   |
|     | ✓ Recipients                     |         |             |          |                                   |
|     | RECIPIENT                        |         |             |          |                                   |
|     | 1 Statkraft                      |         |             |          |                                   |

Im selben Reiter sehen Sie "Empfangene Nachrichten". Klarstellungen während des RFP-Prozesses werden hier angezeigt.

| ← | RFP: rfp_56   | 3 - RFP Purchase of XXX • Running |                               |                                           | Withdraw Response | Online Questionnaire In Excel |
|---|---------------|-----------------------------------|-------------------------------|-------------------------------------------|-------------------|-------------------------------|
| R | FP Details    | Messages (Unread 0)               |                               |                                           |                   |                               |
| C | reate Message | Received Messages 2 Sent Messages | Draft Messages Forwarded Mess | ages                                      |                   |                               |
| → | ∽ My Res      | ponse Summary                     |                               |                                           |                   | *                             |
|   |               | ENVELOPE                          | INFO PARAMETERS               |                                           |                   |                               |
|   | 1.            | Technical Response                | All questions answered        |                                           |                   |                               |
|   | 2.            | Commercial Response               | All quoted items completed    | Total Price (excluding optional sections) |                   | 1,000                         |

### 4. Allgemeine Kontoeinstellungen und Navigation

Nach dem Log-in wird die unten stehende Seite mit Links zu den am häufigsten

verwendeten Funktionen angezeigt. Klicken Sie auf "Dashboard".

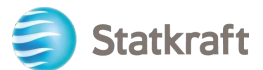

|                                                                                                    |                                                                             |                                                                                                    |                                                                                                    |                                                                                                    | Support                                                                                                    |                                                                                                    |                                                                      |
|----------------------------------------------------------------------------------------------------|-----------------------------------------------------------------------------|----------------------------------------------------------------------------------------------------|----------------------------------------------------------------------------------------------------|----------------------------------------------------------------------------------------------------|----------------------------------------------------------------------------------------------------|----------------------------------------------------------------------------------------------------|----------------------------------------------------------------------|
| 0                                                                                                    | 6                                                                           | 6                                                                                                    | 6                                                                                                    |                                                                                                    | 0                                                                                                    | 0                                                                                                    | 0                                                                    |
| Profile<br>Lipidate your<br>company's<br>profile and<br>manage users<br>that have access<br>to the platform,<br>Only accessible<br>by your<br>company's super<br>user. | Assessment<br>Respond to basic<br>qualification<br>performed by<br>Stationt | RFI<br>Respond to<br>Requests for<br>Information from<br>Statistical, This<br>can be market<br>surveys or<br>project specific<br>qualifications | RFP<br>Respond to<br>Request for<br>Proposals from<br>Statistaft                                                        | Dashboard<br>In the dashboard<br>you can navigate<br>to all the<br>functionality<br>available for you<br>on the plantame.<br>You will also<br>have an ownides<br>of all numing<br>processes. | User Guides<br>Download our user<br>guidesin your preferred<br>language here.<br>Finglish ><br>Gerenan ><br>Norwegian ><br>Norwegian ><br>Spanish ><br>Spanish ><br>Swadish > | Tech Support<br>For Immediate support<br>directory, for other<br>immer, submit a ticket.<br>Phone directory all<br>arms -<br>Link to ficket system - | Centact Us<br>Need support from Station<br>Send us as <u>penal</u> . |
|                                                                                                    | Renew                                                                       | the Way the W                                                                                                    | orld is Powere                                                                                                    | ed                                                                                                    | SOCIAL MEDIA                                                                                                    | OLLOW US                                                                                                    |                                                                      |
|                                                                                                    | Renew<br>Staticatt is a<br>generator o<br>solar power                       | the Way the W<br>leading company in hyd<br>renewable energy. The i<br>gas-fined power and sup                                                   | forId is Powere<br>ropower internationally<br>group produces hydrop<br>pilet district heating. 9<br>Seatuch the 5000 er | ed<br>vand Europe's largest<br>overe, wind power,<br>ontwart is a global<br>resolveres is 20                                                                                                 | social metua i<br>f ¥ in                                                                                                    | outow us                                                                                                    |                                                                      |

Im Dashboard werden alle laufenden Prozesse angezeigt. Das Menü auf der linken Seite bietet Ihnen Zugriff zu folgenden Bereichen:

| MY ACTIONS LIST                                    | MY EDITABLE ASSESSMENTS                                                                                  | MY RFPS WITH PENDING RESPONSES                        |
|----------------------------------------------------|----------------------------------------------------------------------------------------------------|-------------------------------------------------------|
| No Actions to display                              | No Assessments to display                                                                                | No RFPs to display                                    |
| RECEIVED ACTION COLLABORATIONS                     | MY RUNNING SURVEYS                                                                                       | OPEN AND PENDING AUCTIONS                             |
| No Actions to display                              | No Scorecards to display                                                                                 | No Auctions to display                                |
| MYACTIONS                                          | NEW MESSAGES (LAST 30 DAYS)                                                                              | QUICK LINKS                                           |
| No Action found                                    | 1 No Unread Messages                                                                                     | STANDARD LINKS                                        |
|                                                    | L                                                                                                    | My Auctions<br>Projects                               |
|                                                    |                                                                                                    | My RFIs<br>My RFPs                                    |
|                                                    |                                                                                                    | List of Directories                                   |
| SUPPLIER MANAGEMENT AND PERFORMANCE OFFICE         | MY REIS WITH PENDING RESPONSES                                                                           | Organisation Profile                                  |
| SUPPLIER MANAGEMENT AND PERFORMANCE QUICK          | MY RFIS WITH PENDING RESPONSES                                                                           | Organisation Profile<br>My Categories                 |
| SUPPLIER MANAGEMENT AND PERFORMANCE QUICK<br>LINKS | MY RFIS WITH PENDING RESPONSES<br>TITLE BUYER TIME TO CLOSING RESPONSE<br>ORGANISATION CLOSE DATE STATUS | Organisation Profile<br>My Categories<br>CUSTOM LINKS |

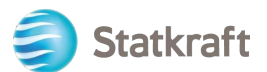

• **Sourcing** – Hier werden alle laufenden/geschlossenen RFI- und RFP-Prozesse angezeigt.

| angeze   | szeigt.        |   |  |  |  |  |  |
|----------|----------------|---|--|--|--|--|--|
| â        | Statkraft      |   |  |  |  |  |  |
|          | Main Dashboard |   |  |  |  |  |  |
|          |                |   |  |  |  |  |  |
|          |                |   |  |  |  |  |  |
| <b>8</b> | Sourcing       |   |  |  |  |  |  |
| -        | Projects       | • |  |  |  |  |  |
| 40       | RFIs           | • |  |  |  |  |  |
| í        | RFPs           | • |  |  |  |  |  |
|          | Auctions       | • |  |  |  |  |  |
| 1        |                |   |  |  |  |  |  |
|          |                |   |  |  |  |  |  |

• Verträge – Hier werden alle Vertragszuschläge Ihres Unternehmens angezeigt.

| â  | Statkraft          |  |  |  |  |
|----|--------------------|--|--|--|--|
|    | Main Dashboard     |  |  |  |  |
|    | Main Dashboard     |  |  |  |  |
| 39 |                    |  |  |  |  |
|    |                    |  |  |  |  |
| 8  | Contracts          |  |  |  |  |
|    | Contract Dashboard |  |  |  |  |
| Ξ  |                    |  |  |  |  |
| 11 |                    |  |  |  |  |
| -0 |                    |  |  |  |  |

• Organisationseinstellungen – Hier können Sie die Profildaten Ihrer Organisation verwalten.

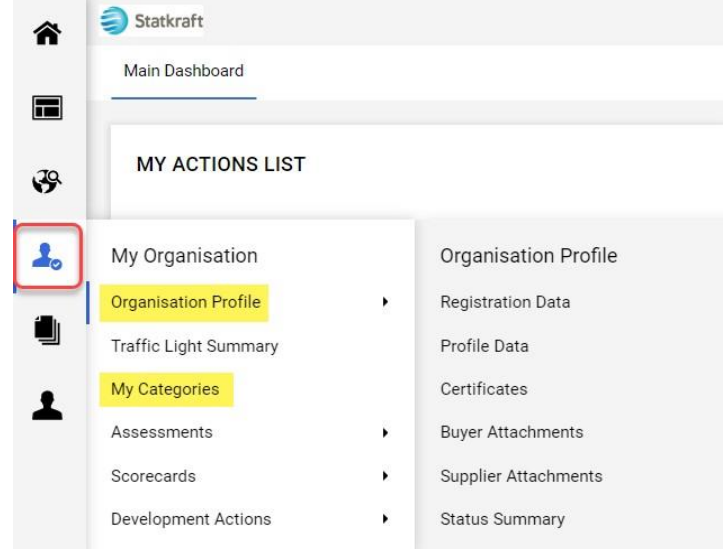

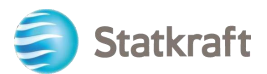

 Nutzerverwaltung – Hier können neue Nutzer hinzugefügt und die Zugriffsrechte der Nutzer von Ihrer Organisation verwaltet werden. Der "Superuser" ist der Hauptverantwortliche für das Profil des Lieferanten. Dieser erhält Benachrichtigungen über alle Ereignisse im System. Zudem gibt es Bewertungen, die nur ein Superuser beantworten kann.

| 1 | User Management |   | Manage Users  |
|---|-----------------|---|---------------|
|   | Manage Users    | • | Users         |
|   |                 |   | User Roles    |
|   |                 |   | Divisions     |
|   |                 |   | Default Users |

### 5. Anlegen neuer Nutzer

Klicken Sie auf der Startseite auf "Profil".

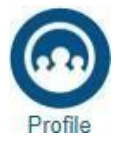

Klicken Sie auf der Leiste auf der linken Seite auf "Nutzerverwaltung" und dann auf "Nutzer".

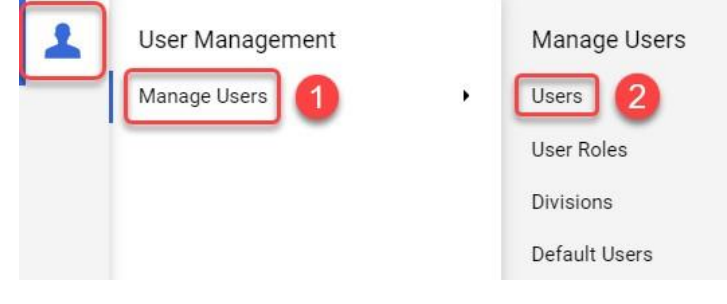

#### Klicken Sie auf "Erstellen".

| Â  | State   | raft                  |                  |            |                            |                    |               | 1                |
|----|---------|-----------------------|------------------|------------|----------------------------|--------------------|---------------|------------------|
|    | Mana    | ge Users              |                  |            |                            |                    | Import/Update | User Role Create |
|    | Users   | User Roles            | Divisions Defaul | t Users    |                            |                    |               | 1                |
| \$ | Enter   | at least 3 characters | All U            | Jsers 🔻    | Enter Filter (type to star | t search) 🔹        |               |                  |
| 1. | Showing | Result 1 - 1 of 1     | Show: 20 •       |            |                            |                    |               |                  |
|    |         | USER INFO             |                  | FIRST NAME | DIVISION                   | EMAIL              | TELEPHONE     | ROLE             |
| T  | 1       | Super User            | BJ               | JB         | Division                   | sqm70885@cdfaq.com |               |                  |

Füllen Sie die Pflichtfelder aus und klicken Sie auf "Speichern".

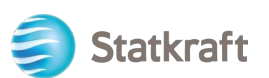

| New User                                                                                                    | Cancel | Save |
|----------------------------------------------------------------------------------------------------|--------|------|
| ✓ User Details                                                                                                    |        | 1    |
|                                                                                                    |        |      |
| * Last Name                                                                                                    |        |      |
| Ola                                                                                                    |        |      |
| * First Name                                                                                                    |        |      |
| Nordmann                                                                                                    |        |      |
| User Tag for Codes                                                                                                    |        |      |
|                                                                                                    |        |      |
| * Email                                                                                                    |        |      |
| sqm70885@cdfaq.com                                                                                                    |        |      |
| * Telephone Number                                                                                                    |        |      |
| +471234578                                                                                                    |        |      |
| <ul> <li>Mobile Phone Number must start with '+' and contain digits from 0 to 9 (min 8 max 15) with no spaces. The<br/>first number can not be 0.</li> </ul> |        |      |
| +471234578                                                                                                    |        |      |
| * Division                                                                                                    |        |      |
| Division -                                                                                                    |        |      |
| Department                                                                                                    |        |      |
|                                                                                                    |        |      |
| Role                                                                                                    |        |      |
|                                                                                                    |        |      |
| * Username                                                                                                    |        |      |
| sqm70885@cdfaq.com                                                                                                    |        |      |
| * Preferred Language                                                                                                    |        |      |
| English (UK)                                                                                                    |        |      |
| * Time Zone                                                                                                    |        |      |
| (GMT + 1:00) CET(Central Europe Time), Brussels, Budapest, Copenhagen, Madrid, Paris, Rome                                                                   |        |      |
| User External Code                                                                                                    |        |      |
|                                                                                                    |        |      |

#### Der neue Nutzer wurde erstellt.

| ~ | New User                                                                                                    | View User Rights                                                |
|---|----------------------------------------------------------------------------------------------------|-----------------------------------------------------------------|
|   | <b>Nordmann Ola has been registered as a new User.</b> The login details have been sent via er address: dmz16792@xcoxc.com<br>The new User account does not have any Role associated to it. Please review the User Ri order to grant access to Objects. The account currently has no access to Objects by defa | mail to the following email<br>ights of the account in<br>ault. |

Der neue Nutzer erhält folgende E-Mail, mit der ein neues persönliches Passwort festgelegt werden kann. Der Versand der E-Mail kann einige Minuten dauern.

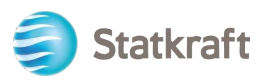

|                                                                                                    | no-reply@procurementplatform.statkraft.com                                                                                                    | Date:<br>25-11-2022 14:41:01                                                                                                    |
|----------------------------------------------------------------------------------------------------|----------------------------------------------------------------------------------------------------|----------------------------------------------------------------------------------------------------|
| Subject: V                                                                                                    | Welcome to Statkraft Procurement Platform                                                                                                    |                                                                                                    |
| Dear suppli<br>Welcome to<br>Your userna<br>Please expe<br>supplier acd<br>To log in to<br>https://proc<br>If you are ha<br>following w<br>Need assist<br>Supplier use<br>Statkraft us<br>- Technical<br>- Other issu<br>Procuremen<br>GUIDANCE<br>In order to p<br>wall or spar<br>and ".jaggad<br>Please also<br>deletion. | ier,<br>o Statkraft Procurement Platform, a procuren<br>ame is the same as the email address.<br>ect another email from JAGGAER with instru-<br>count.<br>o your account, click the following link and pro-<br>curementplatform.statkraft.com<br>aving issues with your JAGGAER account, pla-<br>veb form: https://www.jaggaer.com/submit-si-<br>tance?<br>sers – please contact our Helpdesk operated<br>sers:<br>issues – please contact service desk or regis-<br>ies – please contact service desk or regis-<br>ers – please contact service desk or regis-<br>sers – please contact service desk or regis-<br>ies – please contact your local super user. You<br>out Platform Info Page on intranet.<br>ON SPAM FILTERS:<br>prevent Statkraft Procurement Platform emai<br>m filter, you are advised to instruct your IT tea-<br>ter.com" address.<br>o review the Junk Email settings of your email | nent solution running on JAGGAER technology.<br>etions on how to set up the password for your<br>wide your credentials:<br>ease contact JAGGAER Global Customer Care via the<br>upplier-support-request/<br>by JAGGAER, as per the details on the Login Page.<br>ester a ticket in Service Now<br>ou find an overview of super users on the<br>ls from being quarantined by your organisation fire<br>um to accept all emails from a ".bravosolution.com"<br>I client software to avoid accidental message |

### 7. Neue Benutzer erstellen

Auf der Startseite wählen Sie "Profil" aus.

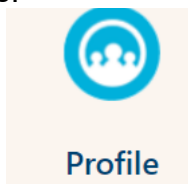

Auf der linken Seite finden Sie "Benutzermanagement" und dann "Benutzer".

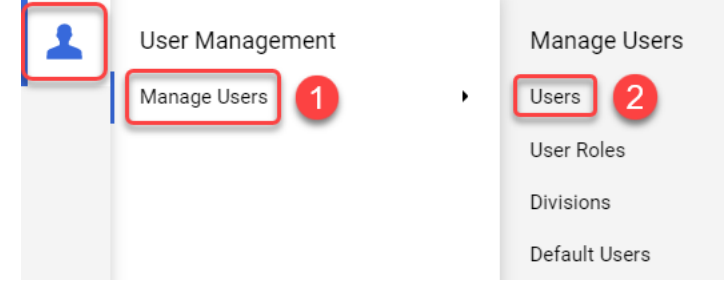

Klicken Sie auf "Erstellen".

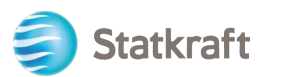

| â  | Statk   | raft                 |                 |            |                                  |                    |                       | 1             |
|----|---------|----------------------|-----------------|------------|----------------------------------|--------------------|-----------------------|---------------|
|    | Manag   | ge Users             |                 |            |                                  |                    | · · Import/Update Use | r Role Create |
|    | Users   | User Roles           | Divisions Defau | t Users    |                                  |                    |                       | /             |
| \$ | Enter a | t least 3 characters | All             | Users 💌    | Enter Filter (type to start sear | ch) 🗸              |                       |               |
| 1. | Showing | Result 1 - 1 of 1    | Show: 20 🔻      |            |                                  |                    |                       |               |
| ١  |         | USER INFO            | LAST NAME 个     | FIRST NAME | DIVISION                         | EMAIL              | TELEPHONE             | ROLE          |
| Ŧ  | 1       | Super User           | BJ              | JB         | Division                         | sqm70885@cdfaq.com |                       |               |

Fügen Sie die notwendigen Informationen in die Felder ein und wählen Sie "Speichern".

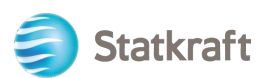

### New User

| ew User                                                                                                    | Cancel | Save |
|----------------------------------------------------------------------------------------------------|--------|------|
| <ul> <li>User Details</li> </ul>                                                                                                    |        | 1    |
| * Last Name                                                                                                    |        | ·    |
| Ola                                                                                                    |        |      |
| * First Name                                                                                                    |        |      |
| Nordmann                                                                                                    |        |      |
| User Tag for Codes                                                                                                    |        |      |
|                                                                                                    |        |      |
| * Email                                                                                                    |        |      |
| sqm70885@cdfaq.com                                                                                                    |        |      |
| * Telephone Number                                                                                                    |        |      |
| +471234578                                                                                                    |        |      |
| <ul> <li>Mobile Phone Number must start with '+' and contain digits from 0 to 9 (min 8 max 15) with no spaces. The<br/>first number can not be 0.</li> </ul> |        |      |
| +471234578                                                                                                    |        |      |
| * Division                                                                                                    |        |      |
| Division -                                                                                                    |        |      |
| Department                                                                                                    |        |      |
|                                                                                                    |        |      |
| Role                                                                                                    |        |      |
|                                                                                                    |        |      |
| * Username                                                                                                    |        |      |
| sqm70885@cdfaq.com                                                                                                    |        |      |
| * Preferred Language                                                                                                    |        |      |
| English (UK)                                                                                                    |        |      |
| * Time Zone                                                                                                    |        |      |
| (GMT + 1:00) CET(Central Europe Time), Brussels, Budapest, Copenhagen, Madrid, Paris, Rome 🔹                                                                 |        |      |
| User External Code                                                                                                    |        |      |
|                                                                                                    |        |      |
|                                                                                                    |        |      |

Ein neuer Benutzer wurde hinzugefügt.

#### ← New User

Nordmann Ola has been registered as a new User. The login details have been sent via email to the following email address: dmz16792@xcoxc.com The new User account does not have any Role associated to it. Please review the User Rights of the account in

order to grant access to Objects. The account currently has no access to Objects by default.

Der neue Benutzer bekommt eine E-Mail (siehe unten), um sein Passwort festzulegen. Es können einige Minuten bis zum Erhalt der E-Mail vergehen.

| no-reply@procurementplatform.statkraft.com                                                                                                    | Date: 25-11-2022 14:41:01                                                                     |
|----------------------------------------------------------------------------------------------------|-----------------------------------------------------------------------------------------------|
|                                                                                                    |                                                                                               |
| Subject: Welcome to Statkraft Procurement Platform                                                                                                    |                                                                                               |
| Dear supplier,<br>Welcome to Statkraft Procurement Platform, a procurement solution running on JAGGA<br>Your username is the same as the email address.<br>Please expect another email from JAGGAER with instructions on how to set up the pass<br>supplier account.<br>To log in to your account, click the following link and provide your credentials:<br>https://procurementplatform.statkraft.com<br>If you are having issues with your JAGGAER account, please contact JAGGAER Global C<br>following web form: https://www.jaggaer.com/submit-supplier-support-request/<br>Need assistance?<br>Supplier users – please contact our Helpdesk operated by JAGGAER, as per the details of<br>Statkraft users:<br>- Technical issues – please contact service desk or register a ticket in Service Now<br>- Other issues – please contact your local super user. You find an overview of super user<br>Procurement Platform Info Page on intranet.<br>GUIDANCE ON SPAM FILTERS:<br>In order to prevent Statkraft Procurement Platform emails from being quarantined by your | ER technology.<br>sword for your<br>customer Care via the<br>on the Login Page.<br>ers on the |
| and ".jaggaer.com" address.                                                                                                    | pravosolution.com                                                                             |
| Please also review the Junk Email settings of your email client software to avoid accide deletion.                                                                                                    | ntal message                                                                                  |

### 8. Wie erstelle ich einen Super-Benutzer?

Click on Profile on the landing page.

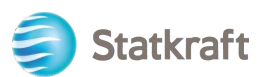

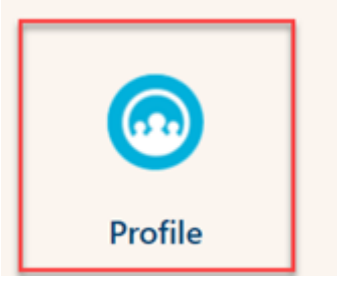

Scrollen Sie runter und wählen Sie "Haupt-Benutzer ändern" aus.

| â       | Statkraft                                         | PREPRODUCTION ENVIRONMENT                                                                                                    | L î                                             |
|---------|---------------------------------------------------|----------------------------------------------------------------------------------------------------|-------------------------------------------------|
|         | Organisation Name: Ines test                      |                                                                                                    | ¢                                               |
|         | $\sim$ Quick Navigation $\left \leftarrow\right.$ | EU VAT Number ற                                                                                                    | Country Dialling Code 🖏                         |
| çe<br>Ç | Organisation Details<br>Main User Details         | Main Organisation Phone Number 🔊                                                                                                    | Organisation Email Address 🅤                    |
| E       |                                                   | Organisation Legal Structure 🕤                                                                                                    | Web site 🕤                                      |
| 1.      |                                                   | ✓ Main User Details                                                                                                    | User Involvement Report Change Main User        |
| ال<br>1 |                                                   | Primary Email Address IMPORTANT: This email<br>address will be used for access to the site and for all<br>communications. Please ensure you enter the address<br>correctly. Please use " (semicolon) to separate<br>multiple addresses.<br>souainesrocha99@gmail.com | Username (please do not forget your username) 5 |
|         |                                                   | First Name 🕤<br>Ines                                                                                                    | Last Name 'D<br>Rocha                           |
| ٩       |                                                   | Mobile (please enter "+" "country code" and "your<br>mobile phone number" with no spaces)<br>+4766633333333                                                                                                    | Preferred Language 为<br>English (UK)            |
| →       |                                                   | Time Tana KA                                                                                                    | Paired with Global ID                           |

Suchen und wählen Sie den neuen Haupt-Benutzer aus.

| lead Statkraft                                 | PREPRODUCTION ENVIRONMENT |                             |        |  |
|------------------------------------------------|---------------------------|-----------------------------|--------|--|
| Main User Selection                            |                           |                             | Cancel |  |
|                                                |                           |                             |        |  |
|                                                |                           |                             |        |  |
| Quick Selection by Name Type to search in full | users list                | Select with Search Criteria |        |  |

Stellen Sie sicher, dass die Daten des neuen Haupt-Benutzers korrekt sind.

| atkraft          | PREPRODUCTION ENVIRONMENT                                                                                                    | -                                                                                                    |
|------------------|----------------------------------------------------------------------------------------------------|----------------------------------------------------------------------------------------------------|
| er: Ines Test    |                                                                                                    | Cancel                                                                                                    |
| Quick Navigation | i← ∨ User Details                                                                                                    |                                                                                                    |
| User Details     | Primary Email Address IMPORTANT: This email address will be used for access to the site and for all communications. Please ensure you enter the address correctly. Please use ', '(semicolon) to separate multiple addresses.         inesrocha814@gmail.com         * Username (please do not forget your username)         inestest         * Last Name         Test | * Email Address Validation<br>Code     Request Validation Code     * First Name     Ines     Mobile (please enter "+" "country code" and "your mobile phone number" with no spaces) |
|                  | * Preferred Language<br>English (UK)                                                                                                    | ★ Time Zone<br>CEST/CET - Central European Time (Europe/Brι ▼                                                                                                    |

### 9. Wie beantworten Sie eine externe Feedback-Runde?

Eine Einladung zu einer Bewertungsrunde/Rückmeldungsrunde eines Vertrages wird Ihnen per Mail geschickt. Wählen Sie "Lieferanten Login" aus.

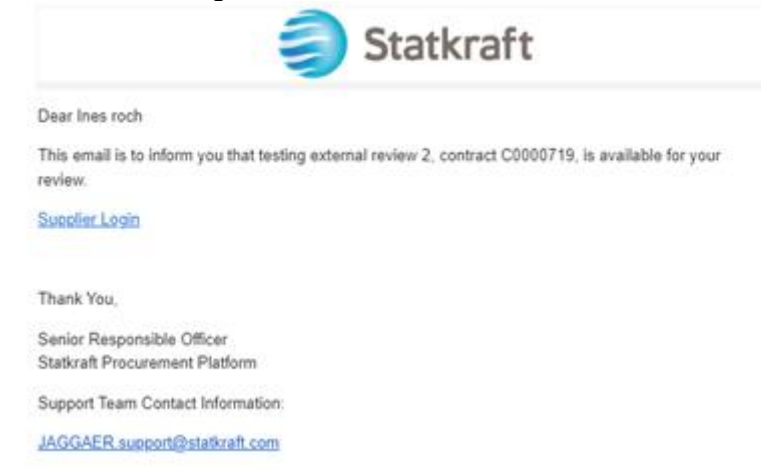

Loggen Sie sich wie üblich in der Plattform ein.

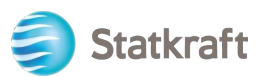

| Login                          | English              |
|--------------------------------|----------------------|
| E-Mail                         |                      |
|                                | 0                    |
| Password                       |                      |
|                                | 0                    |
| Forgot Password?               | Next                 |
| Click here to create your Jago | gaer Global Identity |

Nach dem Login werden Sie zu der folgenden Seite weitergeleitet. Wählen Sie den Button "Alle Verträge sehen" aus.

|            |                            |                             |           | 0 ► ▲ 1                             |
|------------|----------------------------|-----------------------------|-----------|-------------------------------------|
|            | Home  Customer Portal Home |                             |           | - D Logout                          |
| Í.         |                            |                             |           |                                     |
| 0          |                            | Quick Links to Common Tasks |           | ?                                   |
| ATA        |                            | Manage Registration Profile |           |                                     |
| <b>3</b> 9 | Customer Contact ?         |                             |           |                                     |
| հոր        |                            | Contracts                   |           | ?                                   |
| <b>a</b> 7 |                            | Customer                    | In Effect | All                                 |
|            |                            | Statkraft                   | 0         | 1                                   |
| <b>\$</b>  |                            |                             |           | View All Contracts                  |
|            |                            |                             |           |                                     |
| ٩          |                            |                             |           |                                     |
| →          |                            |                             |           | Powered by JAGGAER   Privacy Policy |

Klicken Sie auf die Vertragsnummer, um die Bewertungsrunde zu öffnen.

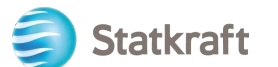

| ñ          |                                    |                  |              |                   |                 |              |                 |                       | 0           | •        | <b>1</b>       |
|------------|------------------------------------|------------------|--------------|-------------------|-----------------|--------------|-----------------|-----------------------|-------------|----------|----------------|
|            | Contracts > Contracts > Search Con | tracts           |              |                   |                 |              |                 |                       |             |          | l Logout       |
| 6          | Search Documents                   |                  |              |                   |                 |              |                 |                       |             |          |                |
| <b>Q</b>   | Quick search                       | Q                | Add Filter 💌 | Clear All Filters |                 |              |                 |                       |             |          |                |
| <b>3</b> 9 | Supplier: Ines test 👻 🗙            |                  |              |                   |                 |              |                 |                       |             |          |                |
|            | 1-1 of 1 Results                   |                  |              |                   |                 |              |                 |                       | ٥           | 20 Per   | Page 🔻         |
| Шь         | Customer Name                      | Second Party Con | tract Number | Contract Name     | ▼ Status ▼      | Version Type | Version Numbers | Start Date 💌          |             | End Da   | ate 🔻          |
| <b>.</b>   | Statkraft Procurement Platform     | : <b>0</b> C00   | 00722        | Ines test         | External Review | Original     | Renewal 0       | 7/16/2023 12:00:00 AM | 9/13/20     | )23 11:5 | 59:59 PM       |
| <b>.</b>   |                                    |                  |              |                   |                 |              | Amenument       |                       |             |          |                |
|            |                                    |                  |              |                   |                 |              |                 |                       |             |          |                |
|            |                                    |                  |              |                   |                 |              |                 |                       |             |          |                |
| ٩          |                                    |                  |              |                   |                 |              |                 |                       |             |          |                |
| ÷          |                                    |                  |              |                   |                 |              |                 | Po                    | wered by J/ | AGGAER   | Privacy Policy |

Im Kopf finden Sie die Grundinformationen zum Vertrag. Wählen Sie "Nächste" aus.

| â          |                                                                 |                      |                                    | θ          | ~       | ٨         | 1          |
|------------|-----------------------------------------------------------------|----------------------|------------------------------------|------------|---------|-----------|------------|
|            | Contracts  Contracts  Search Contracts                          |                      |                                    |            |         | -0        | Logout     |
| Í o        | Back to Results                                                 | 2 of 2 Results 💌 < > |                                    |            |         |           |            |
| <b>Q</b>   | External Review                                                 |                      |                                    |            | ľ       | Actions   | s 🔻        |
| <b>%</b>   | C0000728<br>Test 17.07.23                                       | Header               |                                    |            |         |           | ?          |
| յոր        | Dates: 7/19/2023 - 9/18/2023<br>Version: Renewal 0, Amendment 0 | Contract Number *    | C0000728                           |            |         |           |            |
| <b>a</b> 7 | Header                                                          | Contract Name *      | Test 17.07.23                      |            |         |           |            |
|            | Attachments 0                                                   | Summary              | -                                  |            |         |           |            |
| <b>\$</b>  | Communication Centre                                            | Start Date *         | 7/19/2023 12:00 AM CEST            |            |         |           |            |
|            |                                                                 |                      | Update Start Date Upon Execution 😧 |            |         |           |            |
|            |                                                                 | End Date *           | 9/18/2023 11:59 PM CEST            |            |         |           |            |
|            |                                                                 | ★ Required           |                                    |            | Next >  |           |            |
|            |                                                                 |                      |                                    |            |         |           |            |
|            |                                                                 |                      |                                    |            |         |           |            |
| Q          |                                                                 |                      |                                    |            |         |           |            |
| →          |                                                                 |                      |                                    | Powered by | JAGGAEF | R   Priva | acy Policy |

Im Bereich für Anhänge laden Sie alle nötigen Anhänge für Ihre Bewertung hoch. Dazu wählen Sie einfach "Anhang hochladen" aus.

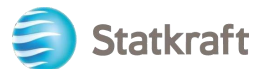

| *          |                                                                 |                                 | 9 ⊨ 4                              |
|------------|-----------------------------------------------------------------|---------------------------------|------------------------------------|
|            | Contracts      Contracts      Search Contracts                  |                                 | -•D Logout                         |
| ÍQ         | < Back to Results                                               | 1 of 1 Results 💌 < 🗲            |                                    |
|            | External Review                                                 |                                 | Actions 💌                          |
| -39€       | C0000722<br>Ines test                                           | Attachments                     | Upload Attachment ?                |
| шı         | Dates: 7/16/2023 - 9/13/2023<br>Version: Renewal 0, Amendment 0 | No attachments have been added. |                                    |
| <b>a</b> 7 | Header                                                          | No attachments have been added. |                                    |
|            | Attachments 0                                                   |                                 |                                    |
| ••         | Communication Centre (2)                                        | ★ Required                      | < Previous Next >                  |
|            |                                                                 |                                 |                                    |
| ٩          |                                                                 |                                 |                                    |
| <b>→</b>   |                                                                 |                                 | Powered by JAGGAER   Privacy Polic |

Wählen Sie die Dateien aus und auf "Fertig".

| â         |                                                   |                                                               | 0 🖻 🔺 🛔             |
|-----------|---------------------------------------------------|---------------------------------------------------------------|---------------------|
|           | Contracts + Contracts + Searc                     | h Contracts                                                   | - D Logout          |
| ÍG        | Back to Results                                   | Send Communication ×                                          |                     |
| 9         | External Review                                   | Subject * New Attachment                                      | Actions 👻           |
| \$        | C0000728<br>Test 17.07.23                         | Body * Format * (inherited font) * (inherited size) * B I U * | Upload Attachment ? |
| հր        | Dates: 7/19/2023 - 9/1<br>Version: Renewal 0, Ame | Add Attachments *                                             |                     |
| <b>67</b> | Header                                            | File*                                                         |                     |
| R         | Attachments                                       | Select files Drop files to attach, or browse.                 |                     |
| ж.        | Communication Centre                              | Max. File Size; 10.0 MB                                       |                     |
|           |                                                   | * Required Close emaining: 50000                              | Previous     Next > |
|           |                                                   | Add Attachments                                               |                     |
|           |                                                   | > Recipients (Optional)                                       |                     |
|           |                                                   | * Required Close                                              |                     |
| Q         |                                                   |                                                               |                     |
| <b>→</b>  |                                                   |                                                               |                     |

Sie können den Themenbereich und Kommentare im Kommunikationsfenster ändern. Wählen Sie "Senden" aus.

Beantworten Sie die originale Mail von Statkraft im Kommunikationsfenster. Dies wird eine Mail an die Einkäufer von Statkraft schicken. Wählen Sie dazu "Titel", dann "Hinzufügen zur Konversation" aus.

Schreiben Sie dort eine simple Nachricht und klicken Sie auf "Erstellen".